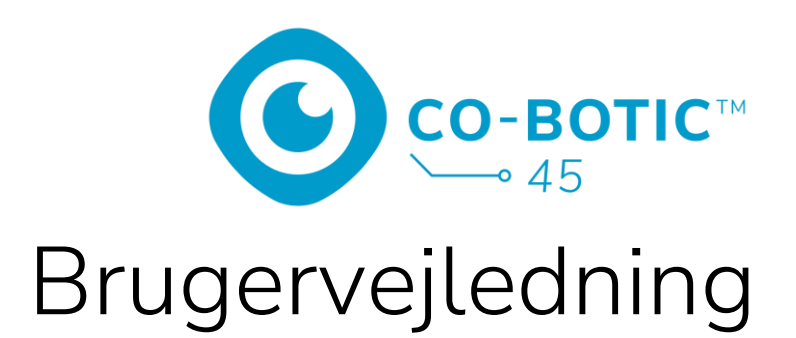

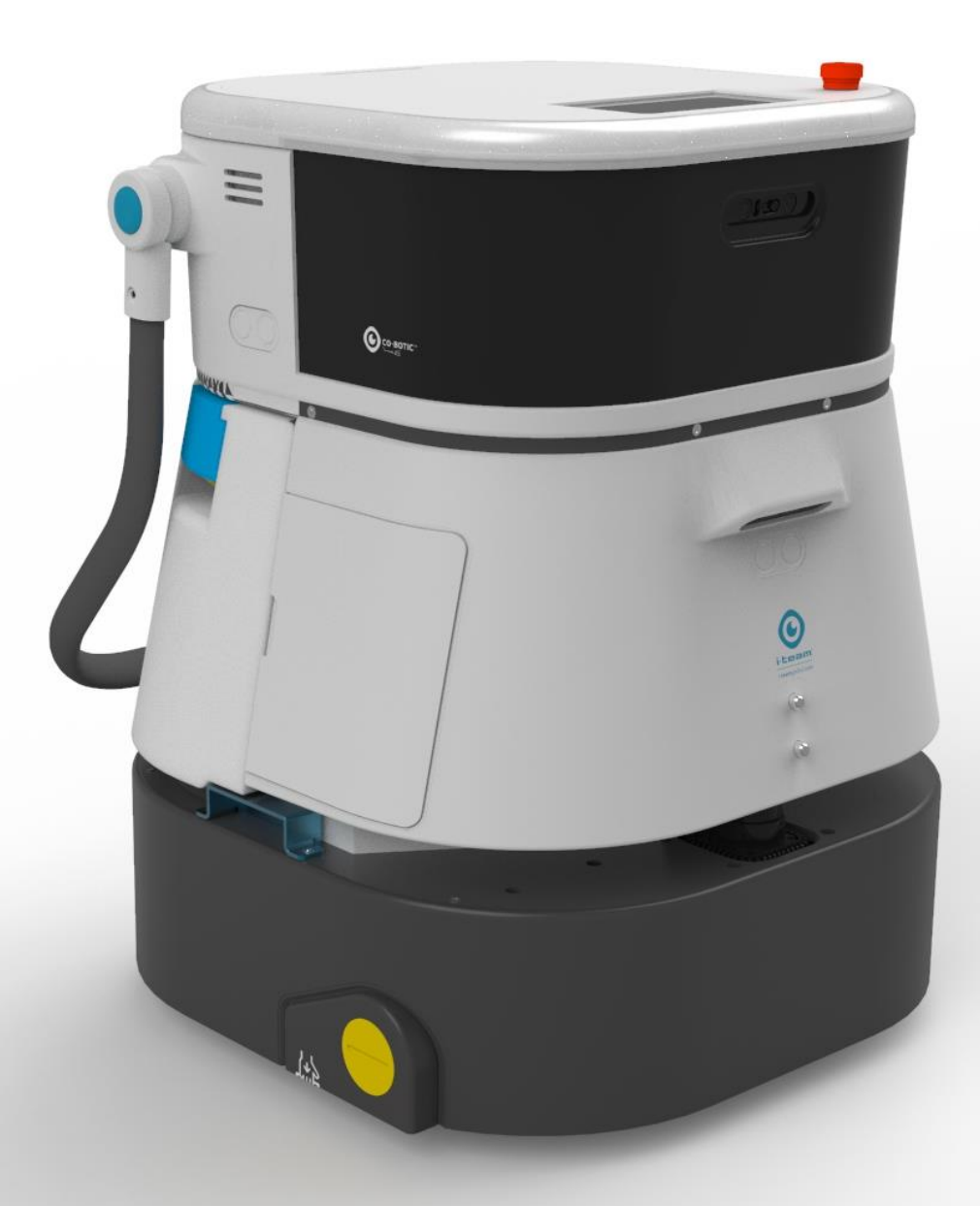

#### i-team Professional b.v.

Hoppenkuil 27b, 5626 DD Eindhoven, Holland Telefon: +31402662400 E-mail: <u>hello@i-teamglobal.com</u> Internet: www.i-teamglobal.com

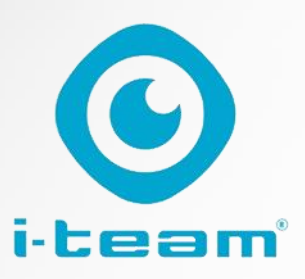

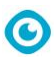

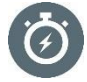

#### HURTIGERE:

co-botic<sup>™</sup> 45 fortsætter med at rengøre i op til 180 minutter. Når batteriet er næsten tomt, kan maskinen vende tilbage til udgangspunktet, før den løber tør for batteri. Når maskinen arbejder med 2 batterier, kan den køre 24/7. Bonus: Den kan endda bruges natten over i mørke områder uden problemer.

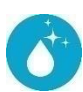

#### **RENGØRINGSMIDDEL:**

Rengøringsmedarbejderen kan oprette sine egne rengøringsruter til co-botic 45 via co-botic-appen. Alternativt kan co-botic 45 programmere sig selv til at udføre det mest effektive rengøringsjob for det ønskede område. Du kan bruge den i alle slags rum med hårde gulve, blanke eller ru gulve. Og hvis co-botic 45's vej bliver blokeret, kommer den tilbage senere for at rengøre det glemte sted.

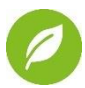

#### GRØNERE:

Co-botic 45 er programmeret til at rengøre så præcist og effektivt som muligt. Hver eneste smule energi bruges til rengøring - intet går til spilde. Mens co-botic 45 kun bruger 240W på en time, kan alternative robotter bruge op til 1000W i timen. Desuden sparer den så meget vand som muligt, mens den stadig har imoppens kendte og gennemprøvede rengøringsydelse.

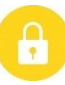

#### SAFER:

Da co-botic 45 er batteridrevet, er der ingen kabler involveret. Der er heller ikke behov for en opladnings- eller genopfyldningsstation. Det reducerer øjeblikkeligt risikoen for at snuble og falde. Desuden efterlader co-botic 45 det rengjorte gulv tørt med det samme for at reducere risikoen for at glide. Ved at indstille virtuelle grænser i appen kan rengøringsassistenten stole på, at co-botic 45 holder sig inden for de angivne områder. Derudover forhindrer den automatiske klippedetektering co-botten i at falde ned fra trapper eller andre forhøjninger...

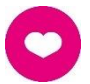

#### ... og BEDRE for alle!

Ved at kombinere i-team co-botics ydeevne med det trænede menneskelige øje får co-botic 45 mest muligt ud af dine rengøringsopgaver og -behov. Rengøringsmaskinen og co-botten udgør et perfekt team og vil aldrig overse noget. De udfører hver især den rengøring, de er bedst til, samtidigt og side om side.

| Original brugervejledning, skrevet på engelsk                                              |                                |
|--------------------------------------------------------------------------------------------|--------------------------------|
| Future Cleaning Technologies B.V.                                                          |                                |
| Hoppenkuil 27b, 5626 DD Eindhoven, Holland                                                 |                                |
| Telefon: +31402662400E-mail: <a href="https://www.neuropen.com">hello@i-teamglobal.com</a> |                                |
|                                                                                            | Internet: www.i-teamglobal.com |
| Model: co-botic 45                                                                         | Dato: 05/2023                  |
| Produktkode:                                                                               | Version: v.02                  |
|                                                                                            | Modelår: 2023                  |

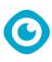

## Forord

Tak, fordi du valgte co-botic<sup>™</sup> 45, den kraftige autolakerer, der rengør hurtigere, renere, sikrere, grønnere og er bedre for alle. co-botic 45's kompakte design giver dig mulighed for at rengøre helt ud til kanten, hvilket minimerer manuel skrubning. Den batteridrevne co-botic 45 er udstyret med en børste, der giver en dyb skrubning og et fantastisk rengøringsresultat. co-botic 45 reducerer mængden af nødvendige kemikalier betydeligt, hvilket giver et grønnere resultat. Den reducerer også risikoen for glatte gulve . co-botic 45 er belagt, så den kan modstå slibende kemikalier. Det betyder, at den kan bruges i f.eks. svømmehaller.

#### i-link<sup>®</sup>

Du kan forbinde dit rengøringsudstyr til i-link, det cloud-baserede administrationssystem. cobotic 45 har en lille integreret sender, som allerede er forbundet til i-link cloud. Denne sender sender brugsoplysninger, batteriniveauer og endda maskinens placering til i-link cloud hver dag. Det er også muligt at indstille regler for notifikationer (f.eks. påmindelser om vedligeholdelse efter X timers brug) og at fejlfinde et problem med maskinen via din ipartner.

Læs venligst denne manual omhyggeligt for vigtige oplysninger og betjeningsinstruktioner, før du bruger co-botic 45. Gem denne manual til senere brug. Denne co-botic 45 vil give en fremragende ydelse. De bedste resultater opnås, når co-botic 45 er:

- Vedligeholdes regelmæssigt i henhold til instruktionerne for forebyggende vedligeholdelse af co-botic 45 i denne manual.
- Betjenes med rimelig omhu og forsigtighed.
- Vedligeholdt med dele leveret af producenten.

Når der i denne manual henvises til "producenten", betyder det **Future Cleaning Technologies B.V.**, et datterselskab af i-team i Eindhoven, Holland. Når denne manual nævner "partneren", henviser det til din lokale i-team forhandler- og supportservicepartner.

## Formålet med brugervejledningen

Formålet med brugervejledningen er at give brugeren oplysninger på en sådan måde, at maskinen i løbet af co-botic 45's levetid anvendes korrekt, effektivt og sikkert, selv i tilfælde af misbrug, der med rimelighed kan forudses, som beskrevet i afsnit 1.2 i denne vejledning. Brugervejledningen indeholder instruktioner vedrørende:

- personlig sikkerhed for operatøren;
- tilsigtet og ikke tilsigtet brug af co-botic 45;
- instruktioner til daglig brug;
- vedligeholdelsesinstruktioner;
- opbevaringsforhold;
- bortskaffelse af co-botic 45.

Disse instruktioner skal følges for at undgå risici, der kan føre til fysiske og/eller materielle skader.

# Målgruppe

Denne brugervejledning er beregnet til operatører af co-botic™ 45 og deres supervisorer, samt partnere og importører.

## **Operatorer for den co-botiske 45**

co-botic 45 må kun betjenes af en person, der har læst og forstået instruktionerne i denne manual korrekt, eller som er oplært af en erfaren operatør, der har læst og forstået instruktionerne i denne manual.

## Læsevejledning

Følgende symboler og udtryk bruges i denne vejledning til at gøre læseren opmærksom på sikkerhedsspørgsmål og vigtig information:

| Symbol | Betegnelse     | Forklaring                                                                                                    |
|--------|----------------|----------------------------------------------------------------------------------------------------|
|        | ADVARSEL       | Angiver en farlig situation, som, hvis<br>sikkerhedsinstruktionerne ikke følges, kan føre til<br>personskader på operatøren eller omkringstående,<br>lette og/eller moderate skader på produktet eller<br>miljøet.                                 |
|        | FORSIGTIG      | Angiver en farlig situation, som, hvis<br>sikkerhedsinstruktionerne ikke følges, kan føre til<br>lette og/eller moderate skader på produktet eller<br>miljøet.                                                                                     |
| 0      | OBS            | Angiver en ansvarssituation, hvor producenten eller<br>dennes partnere og datterselskaber ikke kan holdes<br>ansvarlige for skader forårsaget af manglende<br>overholdelse.                                                                        |
|        | BATTERIER      | Angiver en batteridrevet maskine, hvor batterierne<br>skal oplades i henhold til instruktionerne i den<br>separate brugervejledning til klasse I-<br>batteriopladeren.<br>Batterier skal bortskaffes i henhold til lokale love<br>og bestemmelser. |
|        | GLAT OVERFLADE | Angiver, at maskinen kan forårsage glatte gulve. På<br>arbejdspladsen anbefales det at placere skilte med<br>glatte overflader i disse områder.                                                                                                    |

## Indhold

| Forord                                |   |
|---------------------------------------|---|
| Formål med brugervejledningen         |   |
| Målgruppe                             | 4 |
| Operatorer for den co-botiske 45      |   |
| Læsevejledning                        | 4 |
| Indhold                               | 5 |
| 1 Indledning                          | 8 |
| 1.1 Tilsigtet brug af produktet       | 8 |
| 1.2 Ikke-intenderet brug af produktet | 9 |
| 1.3 Levetid                           | 9 |
| 1.4 Ændringer                         |   |
| 1.5 Specifikationer                   |   |
| 1.6 Garanti                           |   |
| 1.7 Identifikation                    |   |
| 2 Beskrivelse                         |   |
| 2.1 Fjernbetjening                    |   |
| 2.2 Displayets hovedmenu              |   |
| 2.3 Hovedmenu i appen co-botic™ 45    |   |
| 3 Sikkerhed                           |   |
| 3.1 Generelle sikkerhedsinstruktioner |   |
| 3.1.1 Fejning før skrubning           |   |
| 3.1.3 Maskinens orientering           |   |
| 3.1.4 Batterier                       |   |
| 3.2 Risici under drift                |   |
| 3.2.1 Radiointerferens                |   |
| 3.2.2 Germensiguge materialer         |   |
| 3.3 Risici efter operationen          |   |
| 3.3.1 Fjern batteriet                 |   |
| 3.3.2 Forsigtig ved opbevaring        |   |
| 4 Transport og opbevaring             |   |
| 4.1 Generelt                          |   |
| 4.2 Butiksposition                    |   |

|   |            | O                                                    |          |
|---|------------|------------------------------------------------------|----------|
|   | 4.3        | Transport indenfor/udenfor                           |          |
|   | 4.4        | Transport i et køretøj                               |          |
| 5 | Mon        | tering og installation                               |          |
|   | 5.1        | Udpakning                                            |          |
|   | 5.2        | Montering                                            |          |
|   | 5.2.1      | 1 Opladning af batteriet                             |          |
|   | 5.2.2      | 2 Isætning af batteriet                              |          |
|   | 5.2.3      | 3 Opladning af fjernbetjeningens batteri             |          |
| 6 | Drift      |                                                      |          |
|   | 6.1        | Før du går i gang                                    |          |
|   | 6.1.       | 1 Påfyldning af rentvandstanken                      |          |
|   | 6.2        | Opsætning af co-botic 45                             | 23       |
|   | 6.2.       | 1 Tænding og oplåsning af co-botic 45                | 23       |
|   | 6.2.2      | 2 Tilslutning af co-botic 45 til netværket           |          |
|   | 6.2.3      | 3 Iænding og tilslutning af fjernbetjeningen         |          |
|   | 6.2.4      | 4 Download af co-botic-appen                         | 25<br>25 |
|   | 63         | Pongering på afstand                                 |          |
|   | 0.5        |                                                      |          |
|   | 0.4<br>6.4 | Oprettelse af et kort via co-botic-appen (appefales) |          |
|   | 6.4.       | 2 Oprettelse af et kort via displayet                |          |
|   | 6.4.3      | 3 Oversigt: Menu til redigering af kort              |          |
|   | 6.4.4      | 4 Udvidelse eller omlægning af et kort               |          |
|   | 6.4.       | 5 Ændring af startpunktet på kortet                  |          |
|   | 6.4.6      | 6 Redigering og optimering af et kort                |          |
|   | 6.5        | Oprettelse af en rengøringsplan                      |          |
|   | 6.5.3      | 1 Oprettelse af en grundlæggende rengøringsplan      |          |
|   | 6.5.2      | 2 Oprettelse af en rengøringsplan manuelt            |          |
|   | 6.6        | Oprettelse af en rengøringsopgave                    |          |
|   | 6.7        | Start af en rengøringsopgave                         |          |
|   | 6.7.       | 1 Lokalisering af position                           |          |
|   | 6.8        | Rengøring                                            |          |
|   | 6.8.3      | 1 Fjernelse af batteriet                             |          |
|   | 6.8.2      | 2 Rengøring af opsamlingstank, flyder og filterpose  |          |
|   | 6.8.3      | 3 Rengøring af rullebørste og gummiskraberblade      |          |
| 7 | Ved        | ligeholdelse                                         |          |
|   | 7.1        | Daglig vedligeholdelse                               |          |
|   | 7.2        | Ugentlig vedligeholdelse                             |          |
|   | 7.3        | Vedligeholdelse hver anden uge                       |          |
|   | 7.4        | Månedlig vedligeholdelse                             |          |
|   | 7.5        | Udskiftning af gummiskraber                          |          |

|                     |       | $\odot$                                    |    |
|---------------------|-------|--------------------------------------------|----|
|                     | 7.6   | Udskiftning af rullebørste                 | 41 |
|                     | 7.7   | Anbefalet ekstra rengøring                 | 42 |
|                     | 7.8   | Anbefalet servicetid                       | 42 |
|                     | 7.9   | Tilbehør                                   | 42 |
| 8                   | Fejlf | finding                                    | 43 |
|                     | 8.1   | Problemer                                  | 43 |
|                     | 8.2   | Problemer med fejl                         | 44 |
|                     | 8.3   | Rapporter et problem via i-link $^{\circ}$ | 47 |
| 9                   | Ned   | lukning og bortskaffelse                   | 48 |
| 10 Vedhæftede filer |       | 49                                         |    |
|                     | 10.1  | CE-certifikat                              | 49 |
|                     | 10.2  | Specifikationer                            | 50 |
|                     | 10.3  | i-Story                                    | 51 |

## **1** Introduktion

Co-botic<sup>™</sup> 45 er en sikker og brugervenlig maskine. Denne manual hjælper dig med at komme i gang og forklarer betjenings- og vedligeholdelsesproceduren. Du vil blive glædeligt overrasket over den hurtige og effektive brug af den batteridrevne co-botic 45. Batteriet, der bruges i

co-botic 45, kommer fra samme familie som dem, der bruges i en række batteridrevne i-team-produkter. Batteriet skal være fuldt opladet før brug. Se venligst brugervejledningen til klasse I-batteriopladeren for den korrekte procedure.

Denne manual er beregnet til dem, der arbejder med co-botic 45 og/eller udfører daglig vedligeholdelse. Manualen skal læses helt igennem, før du begynder at arbejde med maskinen. Denne manual beskriver den korrekte brugsmetode, sikkerhedsforanstaltninger, vedligeholdelse og transport.

Producenten forbedrer løbende alle sine produkter baseret på brugererfaring og feedback. Eventuelle afvigelser mellem teksten og/eller billederne i manualen og din co-botic 45 kan derfor skyldes modelforskelle eller mulige ændringer som følge af løbende udvikling og innovation.

## 1.1 Tilsigtet brug af produktet

co-botic 45 er en specialmaskine til skrubning af hårde gulvoverflader. Den har kun brug for vand som rengøringsmiddel, ikke et vandbaseret skuremiddel.

Co-botic 45 tilbyder to rengøringsløsninger:

- 1. Til almindelige områder som f.eks. et kontor eller en butik.
- Til områder, hvor gulvet kan blive fedtet, f.eks. et køkkengulv eller gulvet i et værksted.

Det er et spørgsmål om sekunder at skifte fra den ene løsning til den anden.

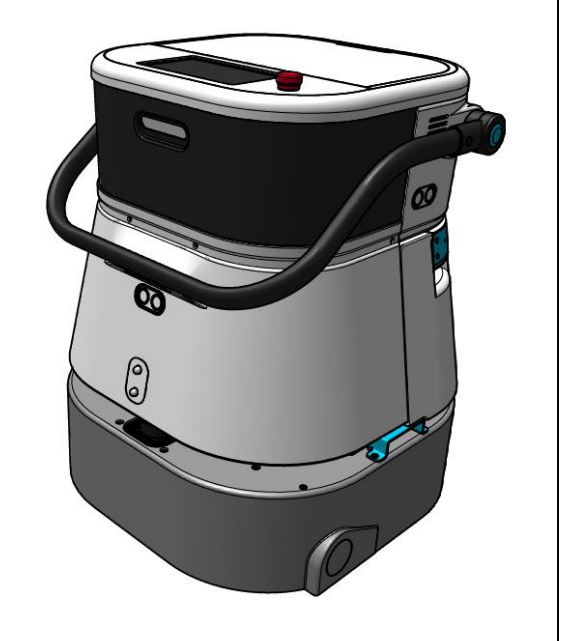

Figur 1

Opløsningen kan gøre gulvene glatte; det anbefales at markere gulvet på arbejdsstedet for at advare folk. (Bemærk: skiltet til våde gulve er ikke en del af leveringen af co-botic 45-systemet).

## 1.2 Ikke tilsigtet brug af produktet

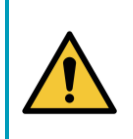

#### ADVARSEL

Ikke tilsigtet brug kan have konsekvenser for operatørens og tilskuernes sikkerhed og vil ugyldiggøre garantien på produktet.

- Brug IKKE co-botic<sup>™</sup> 45 i områder over 2000 m over havets overflade.
- Brug eller parker **IKKE** dette produkt på et sted med ren hældning med en hældningsvinkel på mere end 10°.
- Brug IKKE dette produkt i et miljø med en temperatur på over 40 °C og under 0 °C.
- Vask eller spray IKKE co-botic 45 med vand.
- Anbring IKKE genstande (herunder børn og kæledyr) på den statiske eller bevægelige cobotic 45-krop.
- Brug IKKE dette produkt til at rengøre
  - o brændende genstande (f.eks. brændende cigaretskodder),
  - o hårde genstande,
  - o skarpe genstande (f.eks. dekorationsaffald, glas og søm).
- Brug IKKE dette produkt på
  - o jordoverflader,
  - o græsser,
  - o kunstgræs,
  - o tæppebelagte gulve.
- Brug IKKE dette produkt i tilfælde af ujævne overfladeforhold, såsom ujævnt underlag eller underlag med store huller. Gå uden om disse farlige områder, når du planlægger en sti.
- Dette produkt må **IKKE placeres** og bruges i mørke og fugtige omgivelser. For fugtige omgivelser kan beskadige elektroniske kredsløb eller elektroniske komponenter i dette produkt.
- **Du må IKKE** nærme dig co-botic 45 pludseligt eller blokere co-botic 45. Forhindre både mennesker og kæledyr i at gøre dette for at undgå kollision og skader.

### 1.3 Levetid

Hver co-botic 45 er garanteret til at fungere i mindst 2000 timer. Sliddet på børster og gummiskraber afhænger i høj grad af overfladens ruhed. Disse dele skal kontrolleres regelmæssigt.

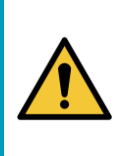

#### FORSIGTIG

For at sikre korrekt og sikker drift i hele co-botic 45's levetid skal maskinen kontrolleres og serviceres af en autoriseret i-team-partner for hver 500 timer.

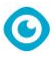

## 1.4 Ændringer

Det er ikke tilladt at foretage ændringer i designet af co-botic™ 45 uden konsultation og tilladelse fra producenten. Hvis du gør det, påvirker det garantien, se afsnit 1.6 i denne manual.

## 1.5 Specifikationer

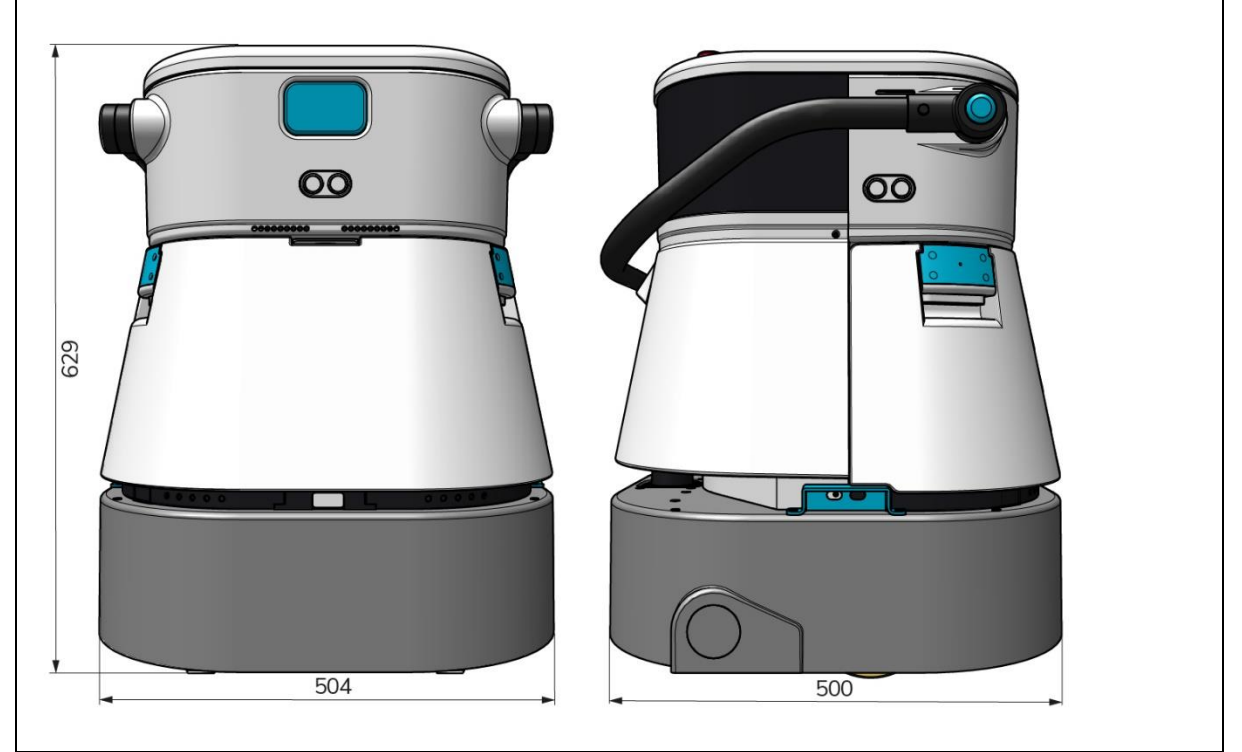

Figur 2

| Effektiv rengøring:                    | Rulleskrubbe/tørretumbler ~ 1500 - 2500 |
|----------------------------------------|-----------------------------------------|
|                                        |                                         |
|                                        | (Enkelt driftscyklus)                   |
| Rengøringstryk:                        | 2-6 kg                                  |
| Renvandstankens kapacitet:             | 10 L                                    |
| Opsamlingstank:                        | 10 L                                    |
| Batterilevetid:                        | ~ 2 - 3 timer (1x i-power 20)           |
| Opladningstid:                         | ~ 2 timer (i-charge 9c)                 |
| Sensorer:                              | 3D LiDAR (x1)                           |
|                                        | 2D LiDAR (x1)                           |
|                                        | Sensor til detektering af klipper (x1)  |
|                                        | Ultralydssensorer (x4)                  |
| Skærm:                                 | 7 tommer                                |
| Driftshastighed:                       | 0,8 m/s (justerbar)                     |
| Støjniveau:                            | 68/72/75 dB(A)                          |
| Vægt:                                  | 35 kg                                   |
| Dimensioner ( $L \times B \times H$ ): | 500 x 504 x 629 mm                      |
| Børstehastighed:                       | 300 - 900 OMDREJNINGER PR. MINUT        |

| Andre: | Fjernbetjening                          |
|--------|-----------------------------------------|
|        | Automatisk ruteplanlægger               |
|        | Co-botic management dashboard           |
|        | Rengøringsrapporter, der kan downloades |
|        | (pdf-fil)                               |
|        | Modulært design på alle dele            |
|        |                                         |

### 1.6 Garanti

co-botic 45™ skal bruges efter hensigten og som beskrevet i denne manual. Brug af co-botic 45 udendørs vil ugyldiggøre garantien på produktet.

## 1.7 Identifikation

Hver co-botic 45 har et unikt serienummer:

- Serienummer (figur 3, pos. 1).
- Produktionsår (figur 3, pos. 2).
- Produktionsmåned (figur 3, pos. 3).
- Produktionsdag (Figur 3, pos. 4).

Din i-team-partner skal bruge dette nummer, når du bestiller dele.

Serienummeret kan findes på indersiden af

låget til batterirummet.

(Figur 4, pos. 1).

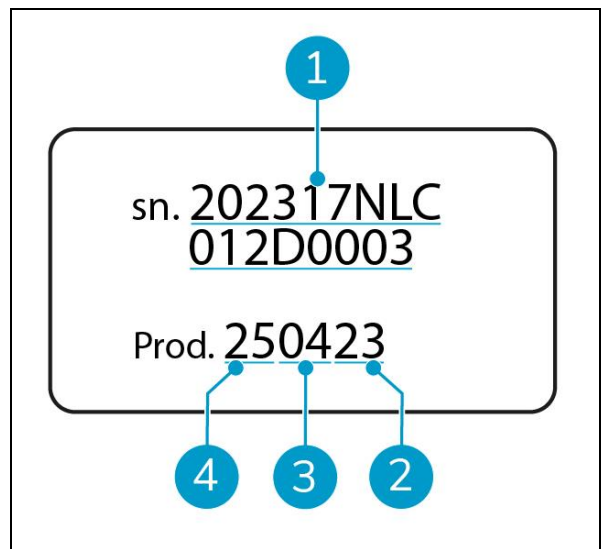

Figur 3

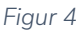

## 2 Beskrivelse

co-botic™ 45 består af følgende dele:

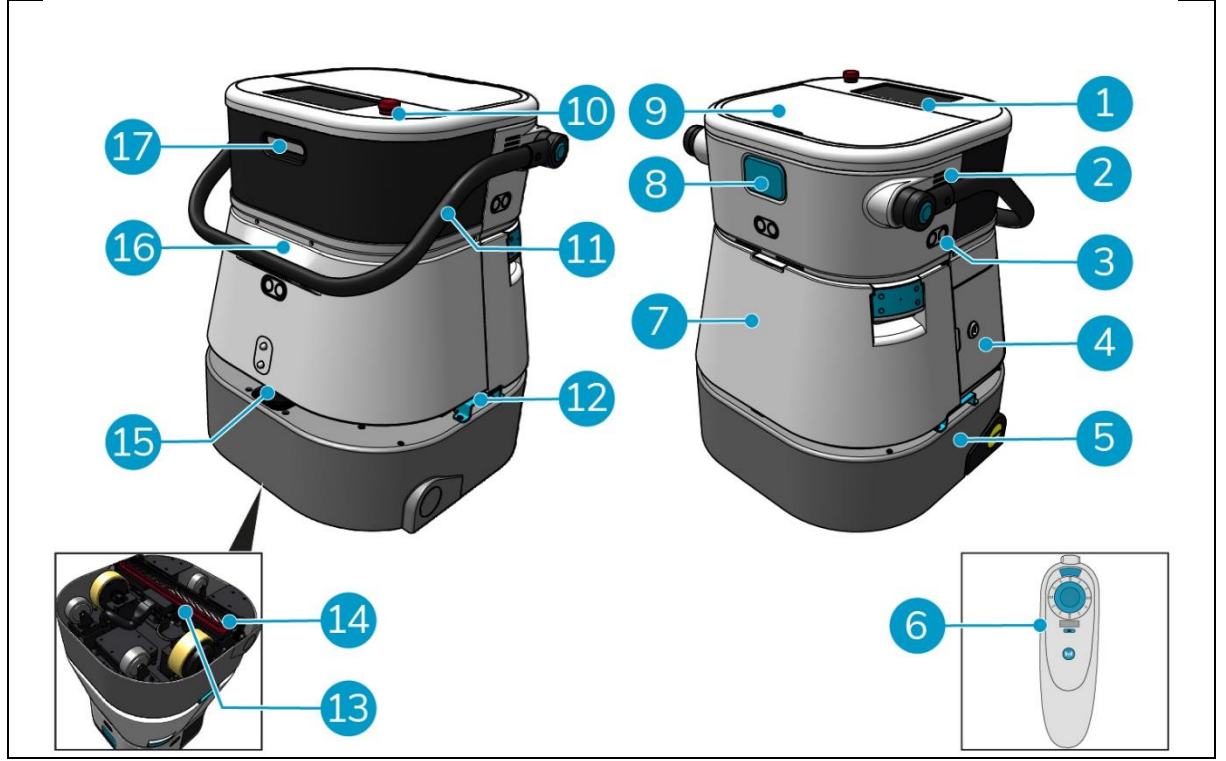

0

Figur 5

#### Legende

- 1. Skærm
- 2. Højttaler
- 3. Radar med ultralydsbølger
- 4. Batterirum
- 5. co-botic 45 hoveddel
- 6. Fjernbetjening
- 7. Rengør vandtanken
- 8. SIM-kort slot
- 9. Rum til opsamlingstank

- 10. Nødstop
- 11. Håndtag
- 12. Bærehåndtag
- 13. Rakel
- 14. Rullebørste
- 15. 2D-laserradar
- 16. Sensor til detektering af klipper
- 17.3D lidar-sensor

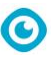

## 2.1 Fjernbetjening

Fjernbetjeningen består af:

- 1. Antenne
- 2. Joystick
- 3. Tænd/sluk-knap
- 4. Tilslut-knappen
- 5. Tænd/sluk-indikator

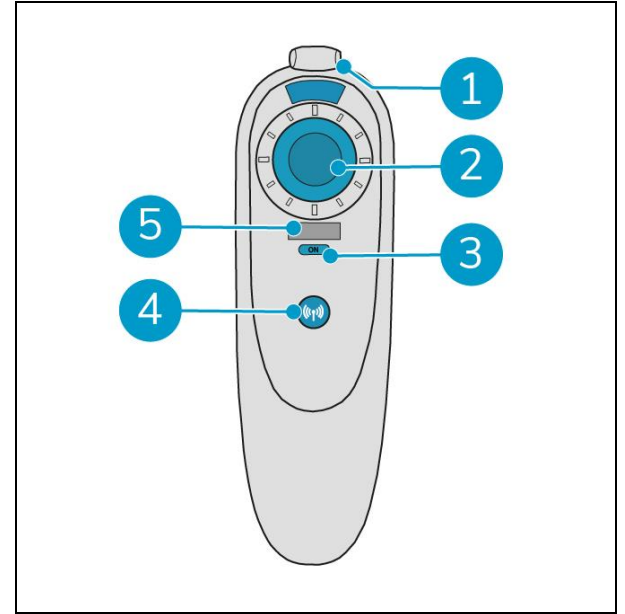

Figur 6

## 2.2 Displayets hovedmenu

Displayets hovedmenu viser følgende funktioner:

- Rengøringsopgave.
   Start rengøringsopgaver.
- Rengøring på afstand. Giver dig mulighed for at starte fjernrengøring.
- Retur med ét klik.
   Returnerer den co-botiske<sup>™</sup> 45 til startpositionen på det valgte kort.
- Mere.
   Giver adgang til andre menuer, f.eks.
   indstillinger og kort.
- 5. Indikator for snavset vand.
- 6. Indikator for rent vand.

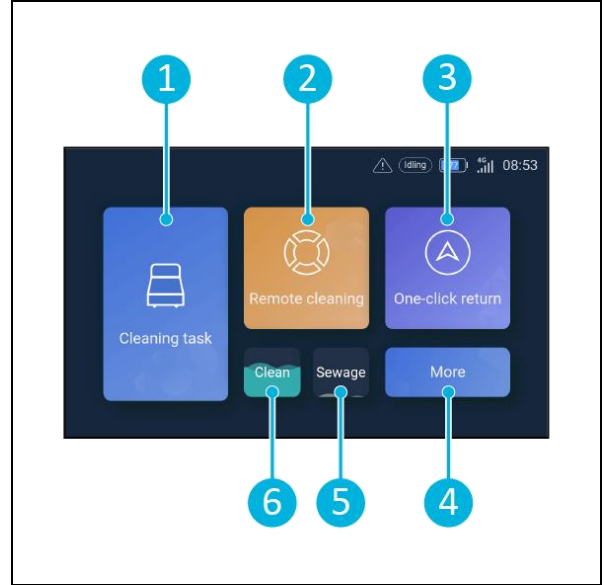

Figur 7

## 2.3 Hovedmenu i co-botic 45-appen

Forklaring af hovedmenuen i co-botic<sup>™</sup> 45 app.

- 1. Viser status for den valgte co-botic 45.
- 2. Vis, start og opret opgaver.
- 3. Giver adgang til yderligere muligheder, herunder indstillinger.
- 4. Angiv meddelelser, advarsler og notifikationer.
- 5. Oversigt over kontoen.
- 6. Hovedmenu.
- 7. Sted, hvor man kan se/udtrække rengøringsrapporter fra maskinerne.
- 8. Opret og rediger kort.
- 9. Skift til eller vis andre enheder.

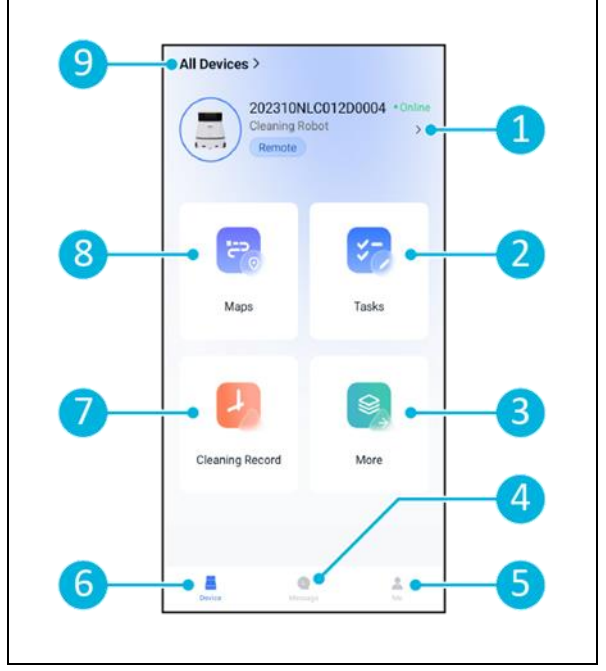

Figur 8

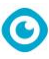

## **3 Sikkerhed**

Sikkerhed kommer i første række. Tag dig derfor tid til at læse og forstå disse sikkerhedsinstruktioner. Forkert brug kan forårsage skade eller ugyldiggøre producentens garanti.

## 3.1 Generelle sikkerhedsinstruktioner

#### 3.1.1 Fej før du skrubber

Fjern genstande fra gulvet, som kan blive skubbet rundt af den roterende børste.

#### 3.1.2 Børstens tilstand

Sørg for at kontrollere børstens tilstand før brug. Børsten må kun skiftes, når maskinen er slukket.

#### 3.1.3 Maskinens orientering

Hold altid hoveddelen af co-botic<sup>™</sup> 45 i lodret position, når du fylder vand i eller sætter batteriet i.

#### 3.1.4 Batterier

Brug altid den automatiske batterioplader, der leveres af producenten.

#### FORSIGTIG

Under normal drift udgør 25 V-batterierne ikke i sig selv nogen sikkerhedsrisiko. Overhold venligst følgende sikkerhedsinstruktioner vedrørende batterier:

- Batterierne må ikke knuses, gennembores eller beskadiges på nogen måde.
- Batterier må ikke opvarmes eller brændes.
- Batterier må ikke kortsluttes.
- Batterierne må ikke afmonteres.
- Hold alle batterier tørre.
- Må kun oplades mellem 5 °C~40 °C / 41 °F~104 °F.
- Må kun bruges mellem 5 °C~45 °C / 41 °F~113 °F.

## 3.2 Risici under drift

#### 3.2.1 Radiointerferens

co-botic 45 er et klasse A-produkt, som kan forårsage radiointerferens. Hvis dette er tilfældet, kan operatøren være nødt til at tage praktiske skridt mod interferens, såsom at planlægge en anden vej eller slukke for udstyret.

#### 3.2.2 Gennemsigtige materialer

Selvom der er installeret ekstra sensorer, og der er truffet foranstaltninger, kan glasvægge eller andre meget gennemsigtige materialer påvirke co-botic 45-sensorens funktion. Derfor anbefales det at holde co-botic 45 væk fra sådanne materialer.

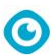

#### 3.2.3 Marker arbejdsstedet

Co-botic<sup>™</sup> 45 er designet til at efterlade et tørt gulv uden glatte pletter, og der er ikke behov for yderligere tørring.

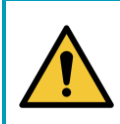

#### ADVARSEL

I tilfælde af en ulykke skal du trykke på nødknappen på toppen af co-botic 45. Dette vil forhindre co-botic 45 i at forårsage skade.

### 3.3 Risici efter operationen

FORSIGTIG

#### 3.3.1 Tag batteriet ud

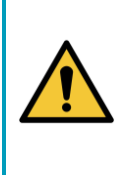

Før du fjerner batteriet, skal du sørge for at slukke for co-botic 45 via tænd/slukknappen inde i batterirummet (se Figur 11, pos. 3). Hvis du fjerner batteriet uden at slukke for co-botic 45, kan det resultere i, at batteriet "slår gnister" og forårsager problemer med stikkene.

Det er bedst at fjerne batteriet, når du har udført en rengørings- eller vedligeholdelsesopgave. Sørg for at tage batteriet ud i tilfælde af langtidsopbevaring.

#### 3.3.2 Forsigtig ved opbevaring

Opbevar ikke co-botic 45 på ramper eller skråninger. Opbevar altid co-botic 45 på en jævn, hård overflade.

# 4 Transport og opbevaring

#### 4.1 Generelt

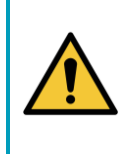

#### FORSIGTIG

Hold altid hoveddelen af co-botic<sup>™</sup> 45 i lodret position. Sørg for, at rentvandstanken og genindvindingstanken er en del af hoveddelen under transport.

Tøm maskinen for vand før opbevaring eller transport. Fjern batteriet efter hver brug.

## 4.2 Position i butikken

Den korrekte opbevaringsposition er den lodrette position. Ved opbevaring skal rentvandstanken og genindvindingstanken være installeret i hoveddelen.

TIP: Tør tankene

Åbn begge tankdæksler en smule før opbevaring, så tankene kan tørre.

### 4.3 Transport indvendigt/udvendigt

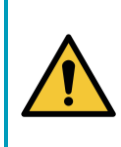

#### FORSIGTIG

Hjulene på co-botic 45 er ikke designet til at rulle på snavsede overflader. Sand kan få hjulene til at blokere. Løft co-botic 45, når du flytter den fra en bygning til en anden.

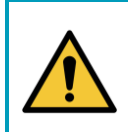

#### FORSIGTIG

Co-botic 45 er tung. Forsøg ikke at bære enheden selv. Du bør altid få hjælp af en anden.

Når co-botic 45 transporteres indvendigt:

- 1. Sæt co-botic 45 i opbevaringsposition.
- Flyt co-botic 45 til sin destination ved hjælp af håndtaget (Figur 9, pos. 1), eller bærehåndtaget på begge sider. (Figur 9, pos. 2).

Når co-botic 45 transporteres udenfor:

- 1. Sæt co-botic 45 i opbevaringsposition.
- Bær co-botic 45 til bestemmelsesstedet ved hjælp af bærehåndtaget på begge sider (Figur 9, pos. 2).

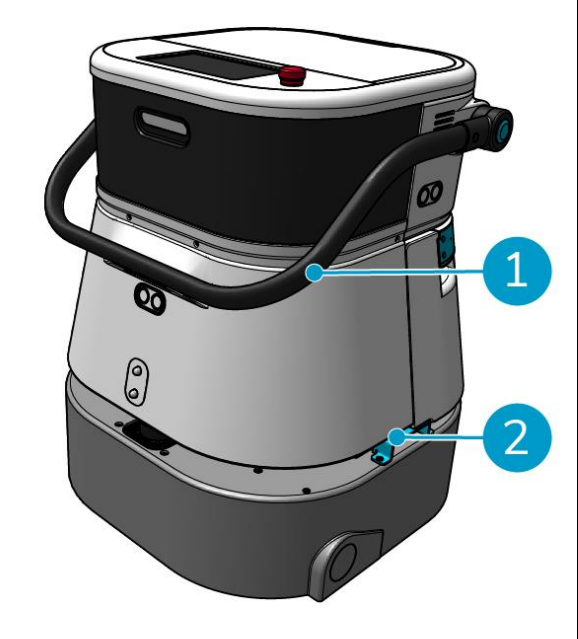

Figur 9

## 4.4 Transport i et køretøj

co-botic™ 45 er en kompakt maskine, der passer ind i bagagerummet på din bil. Før du læsser

 $\bigcirc$ 

co-botic 45 ind i din bil, skal du sikre dig, at:

- Begge tanke er en del af hovedkroppen.
- Begge tanke er tomme.
- Batteriet er taget ud.

#### Gør følgende:

1. Sæt co-botic 45 i opbevaringsposition, se afsnit 4.2.

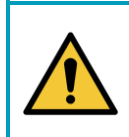

#### FORSIGTIG

Co-botic 45 er tung. Forsøg ikke at bære enheden selv. Du bør altid få hjælp af en anden.

- 2. Løft co-botic 45 ind i din bil ved hjælp af bærehåndtagene (Figur 9, pos. 2).
- 3. Forhindr co-botic 45 i at bevæge sig under transporten ved at bruge et spændebånd eller en anden passende fastholdelsesanordning.

# 5 Montering og installation

co-botic™ 45 kræver ikke meget montering. Vigtigst af alt er, at du skal indsætte et batteri.

### 5.1 Udpakning

Co-botic 45 er pakket i en enkelt kasse. Batteriet og opladeren er ekstraudstyr. De kan bestilles separat, da de også kan bruges til andre i-team-produkter. Når de bestilles sammen med co-botic 45, er de pakket i den samme kasse i et separat rum.

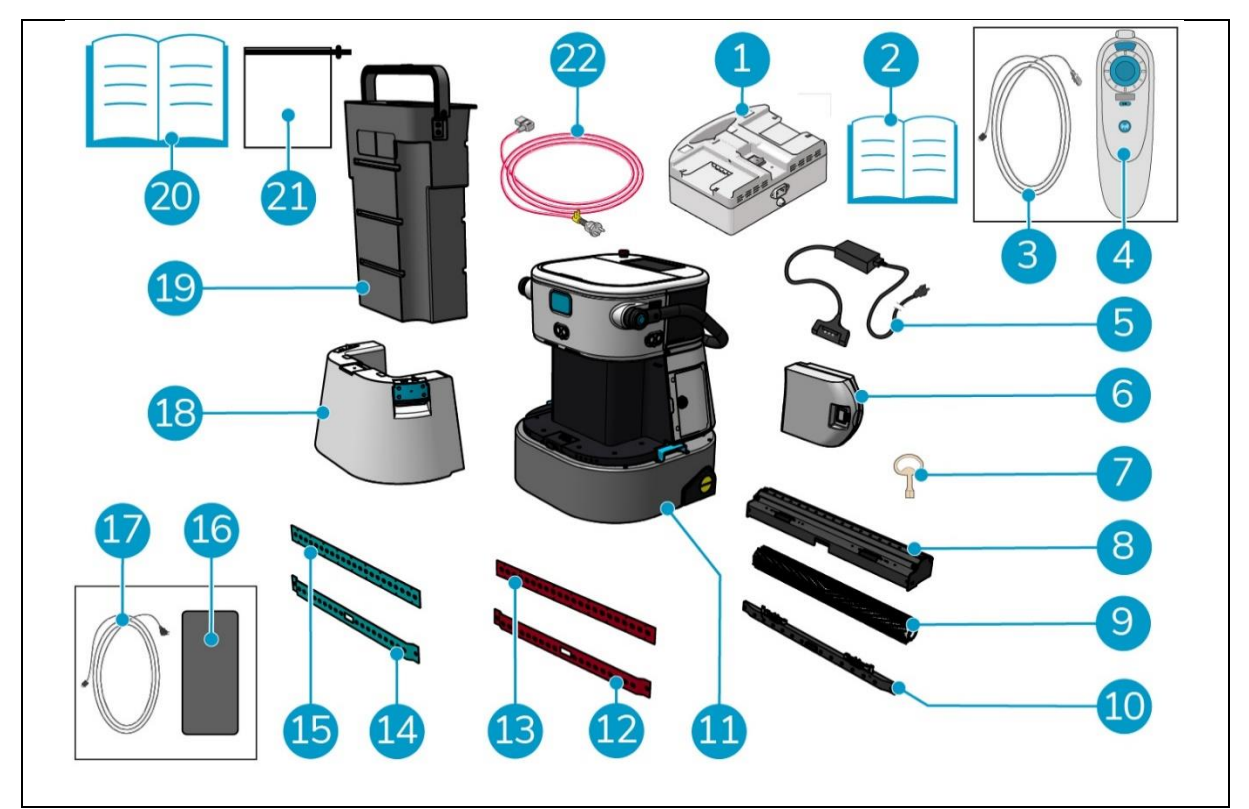

Figur 10

#### Legende

- 1. Dobbelt batterioplader (ved bestilling)
- 2. Manuel dobbelt batterioplader
- 3. USB-C til USB-A-kabel
- 4 Fjernbetjening
- 5. Enkelt batterioplader (ved bestilling)
- 6. Batteri
- 7. Nøgle (låg til batterirum)
- 8. Holder til gummiskraber og rullebørste
- 9. Rullebørste
- 10. Holder til gummiskraberblade
- 11. Hoveddel

- 12. Skraberblad bagpå, rød\*, (standard)
- Forreste gummiskraberblad, rød\*, (standard)
- 14. Skraberblad bagpå, blå\*\*, (ekstraudstyr)
- 15. Forreste gummiskraberblad, blå\*\*, (ekstraudstyr)
- 16. Android-telefon med co-botic-app installeret
- 17. Oplader + kabel til Android-telefon
- 18. Rengør vandtanken
- 19. Opsamlingstank
- 20. Denne manual
- 21. Ekstra filterpose
- 22. Strømkabel (ved bestilling)

\* De røde gummiskraberblade (lavet af Linatex) bruges til almindelige rum som et kontor eller en butik.

\*\* De blå gummiskraberblade (lavet af Primothane) bruges hovedsageligt til fedtede gulvoverflader, såsom et køkkengulv eller et værkstedsgulv.

## 5.2 Samling

#### 5.2.1 Opladning af batteriet

Oplad batteriet i henhold til anvisningerne i manualen til batteriopladeren. Sørg for, at batteriet oplades regelmæssigt.

#### 5.2.2 Isætning af batteriet

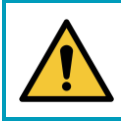

#### FORSIGTIG

Brug kun i-power® batterier, der er specielt designet til brug i co-botic™ 45.

- 1. Åbn låget til batterirummet med den medfølgende nøgle (figur 11, pos. 1).
- Skub batteriet ind i batteriåbningen (figur 11, pos. 2). Et klik indikerer, at batteriet er låst.
- 3. Luk og lås låget til batterirummet.

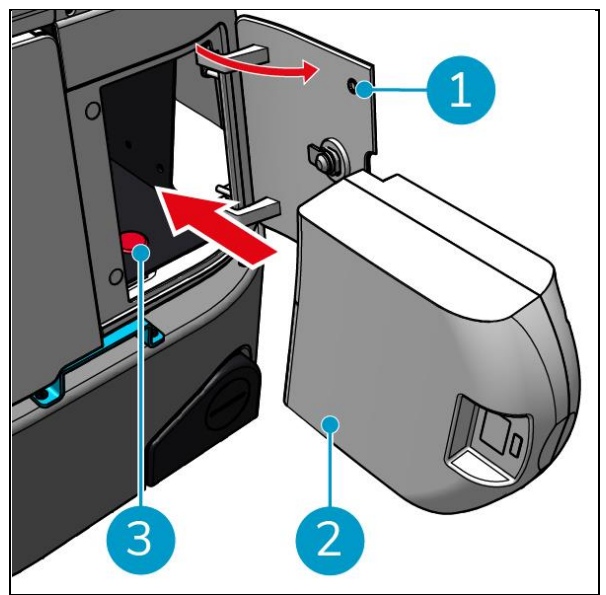

Figur 11

#### 5.2.3 Opladning af fjernbetjeningens batteri

For at oplade fjernbetjeningens batteri skal du bruge det medfølgende USB-C til USB-Akabel. Gør følgende for at oplade fjernbetjeningens batteri:

- Tilslut USB-C-stikket fra USB-C til USB-A-kablet til USB-C-porten (Figur 12, pos. 1) på fjernbetjeningen, se Figur 12.
- 2. Tilslut USB-A-stikket til USB-A-porten på en strømadapter eller en bærbar computer.

Batteriet vil blive opladet.

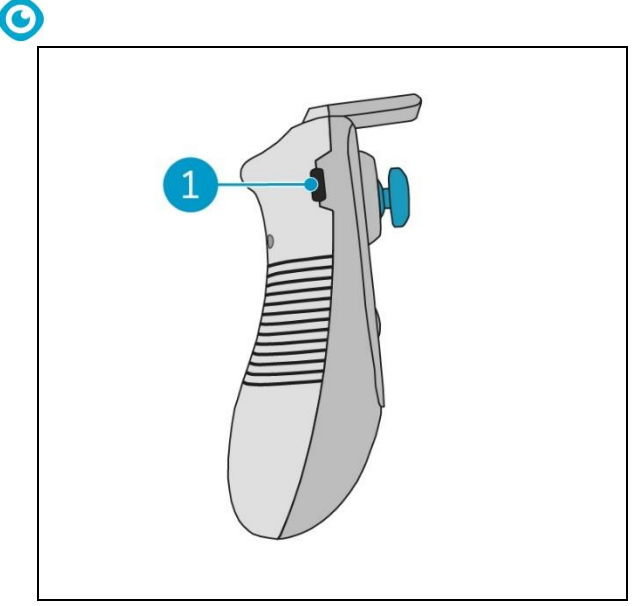

Figur 12

## 6 Betjening

### 6.1 Før du går i gang

Før du betjener co-botic™ 45, skal du sikre dig, at:

- Batteriet til co-botic 45 er installeret, se afsnit 5.2.20g fuldt opladet, se manualen til batteriopladeren;
- Fjernbetjeningens batteri er fuldt opladet, se afsnit 5.2.3;
- Rentvandstanken er fyldt med rent vand, se afsnit 6.1.1.
- Du har kontrolleret børsten og gummiskraberen for slitage, se kapitel 7.

#### 6.1.1 Påfyldning af rentvandstanken

1. Tryk på oplåsningsknappen (Figur 13, pos. 1) for at låse rentvandstanken op.

Du vil høre en kliklyd, når du låser rentvandstanken op.

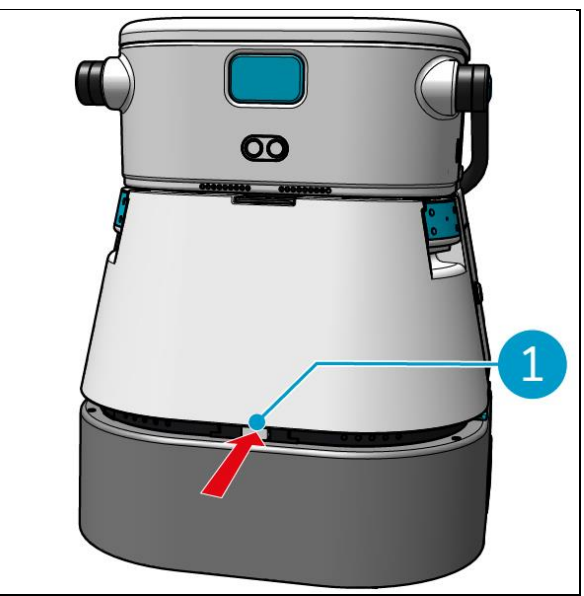

Figur 13

Nu kan du fjerne rentvandstanken fra cobotic 45.

 Brug de blå håndtag (Figur 14, pos. 2) på begge sider af rentvandstanken (Figur 14, pos. 3) til yderligere at låse op og skubbe rentvandstanken ud.

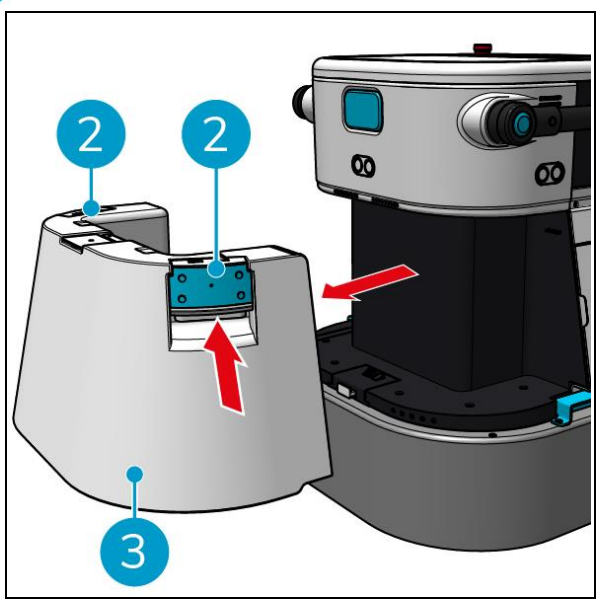

Figur 14

0

Påfyldningsåbningen lukkes af en hvid gummikappe.

- 3. Åbn forsigtigt den hvide gummikappe.
- 4. Træk den sorte påfyldningsslange ud (Figur 15, pos. 1).
- 5. Fyld rentvandstanken helt op med rent vand, se Figur 15.

**Bemærk**: Når du fylder rentvandstanken, skal du sørge for, at tanken er lavere end tappestedet! Ved at gøre dette:

- Vandet flyder frit i tanken.
- Du undgår at spilde vand.

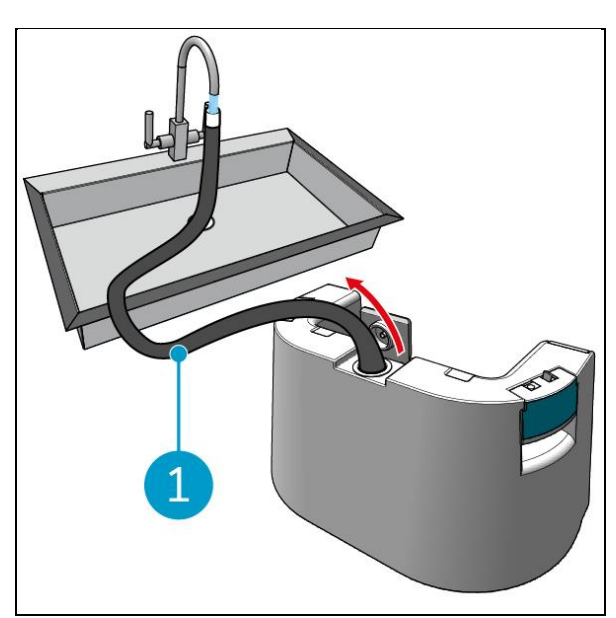

Figur 15

- 6. Skub den sorte påfyldningsslange tilbage i rentvandstanken.
- 7. Luk den hvide gummihætte.
- 8. Skub rentvandstanken tilbage i co-botic<sup>™</sup>
  45 ved hjælp af de blå håndtag, se Figur
  16.

Du vil høre en kliklyd, der indikerer, at rentvandstanken er låst korrekt.

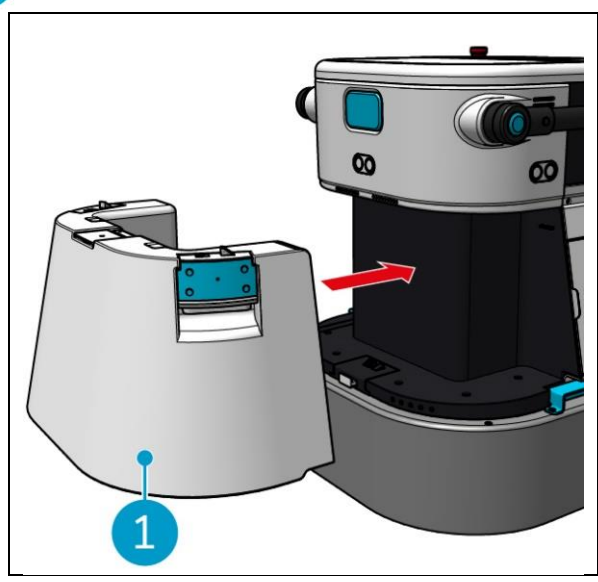

Figur 16

## 6.2 Opsætning af co-botic 45

#### 6.2.1 Tænding og oplåsning af co-botic 45

1. Tryk på tænd/sluk-knappen foran batteriet (Figur 11, pos. 3), og co-botic 45 vil nu tænde.

0

2. Indtast den 4-cifrede adgangskode på displayet for at låse co-botic 45 op. Standardadgangskoden er 1234.

#### 6.2.2 Tilslutning af co-botic 45 til netværket

co-botic<sup>™</sup> 45 kan forbindes til netværket via Wi-Fi eller via et SIM-kort. Når der bruges et SIM-kort til at oprette forbindelse til netværket, oprettes der automatisk forbindelse, når SIM-kortet sættes i. Sørg for, at co-botic 45 er slukket, når SIM-kortet sættes i.

Tilslutning til netværket via et SIM-kort:

- 1. Åbn den blå gummihætte (Figur 17, pos. 1).
- Fjern dækpladen (Figur 17, pos. 2), ved hjælp af en Torxnøgle.
- 3. Indsæt SIM-kortet i SIM-kortåbningen (Figur 17, pos. 3).
- 4. Sæt dækpladen på igen.
- 5. Luk den blå gummihætte.

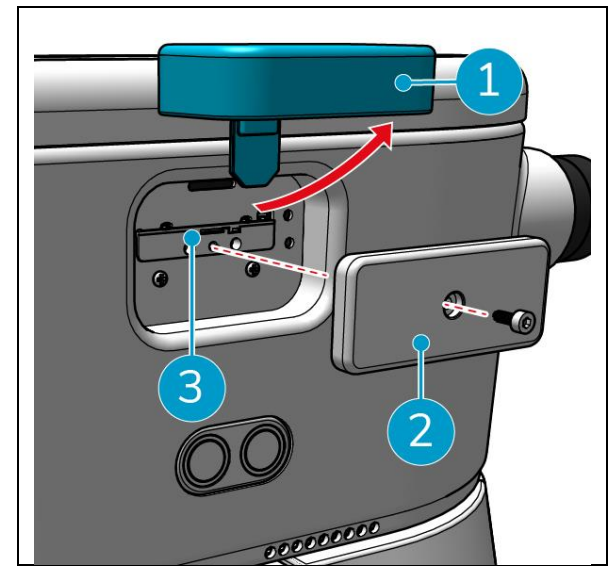

Figur 17

Tilslutning til et Wi-Fi-netværk:

- 1. Tænd og lås op for co-botic 45.
- 2. I displayets hovedmenu, se afsnit 2.2skal du vælge [Mere].
- 3. Rul til højre, og vælg [Indstillinger].
- 4. Rul ned, og vælg [Connected to network (Forbundet til netværk)].
- 5. Vælg dit netværk fra listen over tilgængelige netværk.
- 6. Indtast netværksadgangskoden, og vælg [Connect].

Co-botic 45 er nu forbundet til Wi-Fi-netværket.

#### 6.2.3 Tænding og tilslutning af fjernbetjeningen.

Fjernbetjeningen er knyttet til denne specifikke co-botic 45.

- 1. Tryk på tænd/sluk-knappen for at tænde fjernbetjeningen.
- 2. Tryk på connect-knappen for at forbinde fjernbetjeningen til co-botic 45.

Co-botic 45-ringen vil begynde at "ånde" blåt lys, hvilket indikerer, at den er forbundet til fjernbetjeningen.

#### 6.2.4 Download af co-botic-appen (valgfrit)

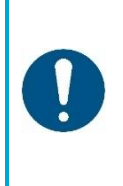

**OBS** co-botic-appen er forudinstalleret på den Android-telefon, der følger med cobotic<sup>TM</sup> 45. Det er valgfrit at installere co-botic-appen på din egen telefon. Hvi

botic<sup>™</sup> 45. Det er valgfrit at installere co-botic-appen på din egen telefon. Hvis du vil have flere maskiner bundet til en enkelt konto, bedes du kontakte din lokale salgsperson.

Loginoplysningerne til co-botic-appen følger med co-botic 45.

- Download co-botic-appen fra Google Play-butikken ved at søge i butikken eller ved at scanne QR-koden.
- 2. Log ind med dine login-oplysninger, der følger med co-botic 45.

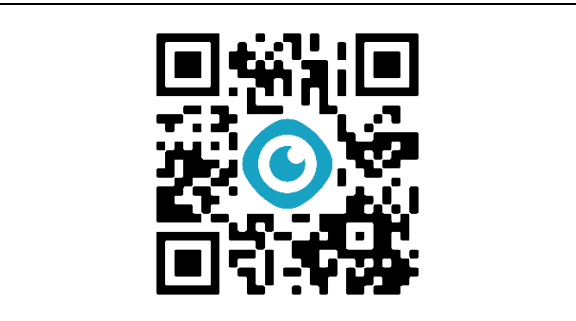

Figur 18

#### 6.2.5 Valg af co-botic 45 i co-botic-appen

- 1. Vælg [Alle enheder] i hovedmenuen.
- 2. Find den co-botic 45, du ønsker at bruge.
- 3. Vælg [tre prikker] (Figur 19, pos. 1).
- 4. Vælg [brug] (Figur 19, pos. 2).

Co-botic 45 vil nu blive vist øverst og vise status "current".

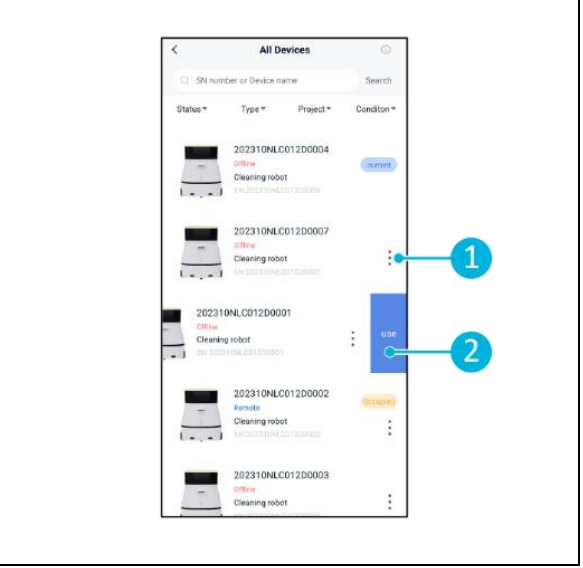

Figur 19

## 6.3 Rengøring på afstand

Sørg for, at fjernbetjeningen er tilsluttet, før du starter fjernbetjent rengøring.

O

- 1. Vælg [Fjernrengøring] i skærmens hovedmenu.
- Vælg en rengøringsindstilling. [Mute] (Figur 20, pos. 1),
   [Standard] (Figur 20, pos. 2) eller [Stærk] (Figur 20, pos. 3).
- Brug fjernbetjeningen til at flytte cobotic<sup>™</sup> 45 til det område, der skal rengøres.

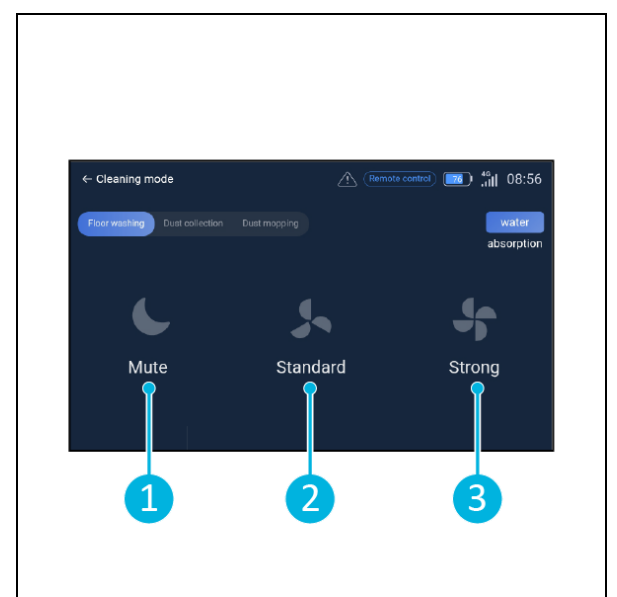

Figur 20

#### 6.4 Oprettelse af et kort

**OBS** 

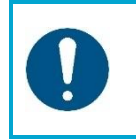

Det anbefales at oprette kort via co-botic-appen, da du kan se, hvad der sker i realtid.

Kort, der er oprettet via co-botic-appen, er også tilgængelige i displayet. Kort, der oprettes via displayet, vil også være tilgængelige i co-botic-appen.

#### 6.4.1 Oprettelse af et kort via co-botic-appen (anbefales)

- 1. Vælg [Kort] i hovedmenuen.
- 2. Vælg [+] nederst til højre.
- 3. Vælg [Nyt kort].
- 4. Tildel et navn og en etage til kortet, og vælg [Næste].
- 5. Vælg [Turn on Remote Controller] og tænd for fjernbetjeningen (anbefales) eller [Turn on App controller] for at styre co-botic 45 via appen.
- 6. Kortlæg rummet ved at flytte co-botic 45 rundt.
- 7. Vælg [Afslut optagelse], når pladsen er tilstrækkeligt kortlagt.

Appen vil nu generere det nye kort og gemme det i menuen [Kort].

#### 6.4.2 Oprettelse af et kort via displayet

- 1. Vælg [Mere] i displayets hovedmenu.
- 2. Vælg [Kort].
- 3. Vælg [+] nederst til højre.
- 4. Indtast kortoplysningerne, og vælg [Næste].
- 5. Tænd og tilslut fjernbetjeningen til co-botic™ 45, se afsnit 6.2.3.
- 6. Vælg [optagelsesikon].
- 7. Vælg [Turn on Remote Controller] og tænd for fjernbetjeningen (anbefales) eller [Turn on App controller] for at styre co-botic 45 via appen.
- 8. Kortlæg rummet ved at flytte co-botic 45 rundt.
- 9. Vælg  $[\checkmark]$ , når rummet er tilstrækkeligt kortlagt.
- 10. Vælg [Bekræft].

Appen vil nu generere det nye kort og gemme det i menuen Kort.

#### 6.4.3 Oversigt: Menu til redigering af kort

Vælg det kort, du vil redigere, i menuen Kort.

- 1. Håndtering af opgaver. Opret og start opgaver.
- 2. Inkrementel kortlægning. Genkortlæg eller udvid det aktuelle kort.
- 3. Indstillet som tilbagevendende kort.
- 4. Skift kort. Skift til det aktuelle kort for at bruge det.
- 5. Områder. Tilføj farbare områder, forbudte områder eller lavhastighedszoner til kortet.
- 6. Punktposition. Skift startposition på kortet.
- 7. Rediger navn og/eller etage på det aktuelle kort.

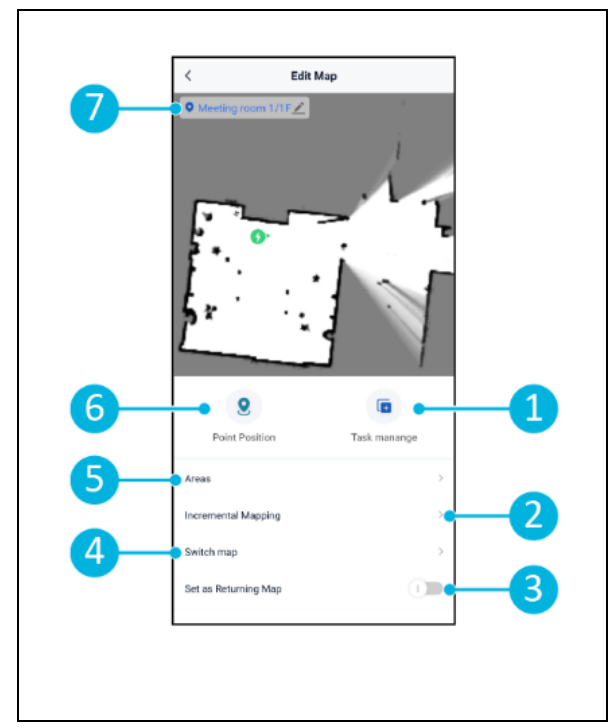

Figur 21

#### 6.4.4 Udvidelse eller ny kortlægning af et kort

Når du udvider eller genskaber et eksisterende kort, vil et nyt kort blive genereret og gemt i menuen Kort. Det kan tage et par sekunder, før det nye kort vises i menuen.

Gør følgende, før du udvider eller gentilpasser:

- Sørg for, at det kort, du ønsker at redigere, er valgt ved at vælge [Skift kort]. (Figur 21, pos. 4).
- Sørg for, at den co-botiske<sup>™</sup> 45 er klar over sin position på et kort. Det gør du ved at vælge [Localization Initiating] (se 6.7.1).
- 1. Vælg det kort, du ønsker at udvide eller genskabe.
- 2. Vælg [Inkrementel kortlægning] (Figur 21, pos. 2). Sørg for, at fjernbetjeningen er tændt og tilsluttet.
- 3. Vælg [Start optagelse].
- 4. Udvid eller genskab kortet ved hjælp af fjernbetjeningen.
- 5. Vælg [Afslut optagelse] for at afslutte genmapping-processen.

#### 6.4.5 Ændring af startpunktet på kortet

Vælg det kort, du vil redigere, i menuen Kort.

- 1. Vælg det kort, du ønsker at redigere.
- 2. Vælg [Punktposition].
- 3. Vælg en af de to muligheder nedenfor for at ændre startpunktet:
  - Brug fjernbetjeningen til at flytte co-botic<sup>™</sup> 45 til det ønskede startpunkt, og vælg [Set Current location] (3). Når du bruger indstil aktuel placering, skal du sørge for, at robotten er lokaliseret korrekt, se 6.7.1.
  - b. Træk i startpunktet
     (Figur 22, pos. 2) til det ønskede sted på kortet og orienter den i den ønskede retning.
- 4. Vælg  $[\checkmark]$  (Figur 22, pos. 1) for at gemme.

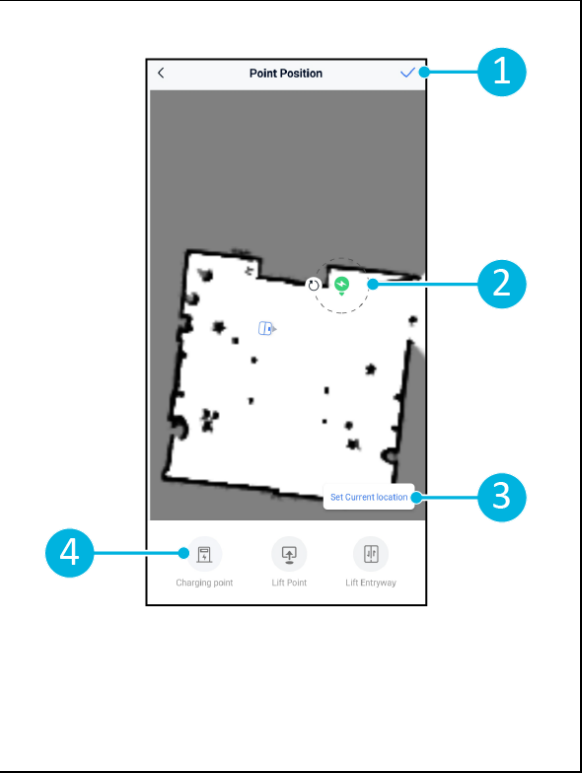

Figur 22

#### 6.4.6 Redigering og optimering af et kort

Redigering og optimering af et kort fortæller co-botic <sup>™</sup> 45 , hvor det er tilladt at køre og/eller gøre rent. Det gør du ved at tilføje områder til kortet, som indeholder de specifikke regler.

- 1. Vælg det kort, du ønsker at redigere.
- 2. Vælg [Områder].
- 3. Vælg et af følgende områder for at redigere kortet:
  - a. [Passabelt område] (Figur 23, pos.
    8). Bruges hovedsageligt til at slette objekter, der ikke er permanent til stede i rummet.
  - b. [Forbudt område] (Figur 23, pos.
    6). Co-botic 45 må ikke køre og rengøre her.
  - c. [Hældning] (Figur 23, pos. 7). Cobotic 45 kan køre og rengøre her, men vil begrænse kørehastigheden.
- Vælg den ønskede form (Figur 23, pos. 9). Polygonområde\*, rektangel, cirkel eller linje. Valgmulighederne varierer efter det valgte område.
- 5. Placer formen på kortet.
- 6. Vælg [Udfør] (Figur 23, pos. 5) for at gemme formen.
- 7. Vælg  $[\checkmark]$  for at gemme.

\*Når du vælger [Polygon area], skal du bruge menuen i højre side til at finjustere området. 8. [Tilføj punkt] (Figur 23, pos. 1), der vises på det blå mærke (Figur 23, pos. 11).

- 9. Styr kortet (træk, knib for at zoome) for at placere det blå mærke.
- 10. Vælg et punkt (Figur 23, pos. 10) for at flytte det. Når du vælger det, bliver det orange.
- 11. [Rediger punkt] (Figur 23, pos. 2) for at tilføje punkter ved siden af det valgte punkt eller mellem alle eksisterende punkter, hvis der ikke er valgt et punkt i øjeblikket.
- 12. [Træk et punkt tilbage] (Figur 23, pos. 3) for at fjerne det punkt, der senest blev tilføjet.
- 13. [Slet] (Figur 23, pos. 4) det valgte punkt eller den valgte form.

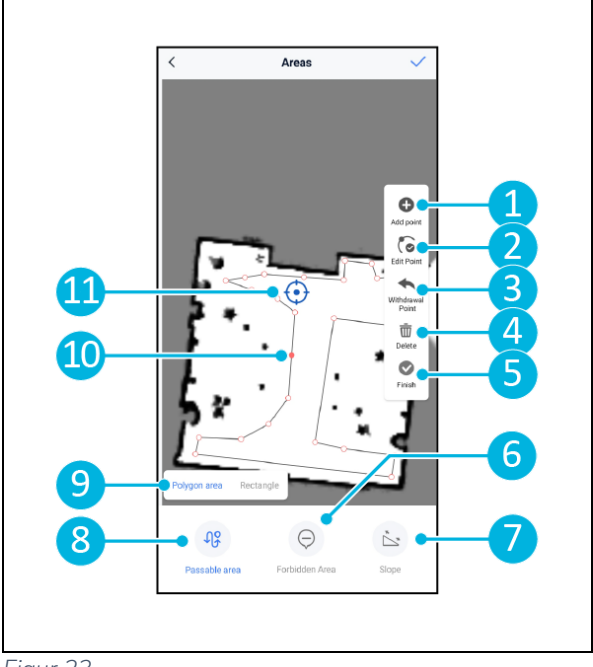

Figur 23

14. [Afslut] (Figur 23, pos. 5) for at færdiggøre polygonområdet.

## 6.5 Oprettelse af en rengøringsplan

En rengøringsplan oprettes i et kort. Sørg for, at det korrekte kort er valgt, når du opretter en plan.

#### 6.5.1 Oprettelse af en grundlæggende rengøringsplan

- 1. Vælg [Opgavestyring] i kortredigeringsmenuen.
- 2. Vælg [+] i Opgavestyring.
- 3. Giv planen et navn, og vælg [Area Draw].
- 4. Vælg [Næste].
- Opret området (Figur 24, pos.1) og (Figur 24, pos. 4), som co-botic<sup>™</sup> 45 skal rengøre.
- 6. Opret, hvis nødvendigt, en virtuel væg (Figur 24, pos.2) og (Figur 24, pos. 3).

**Bemærk**, at co-botic 45 kan køre over en virtuel væg, men <u>ikke</u> rengøre den.

 Vælg [✓] for at generere og gemme planen.

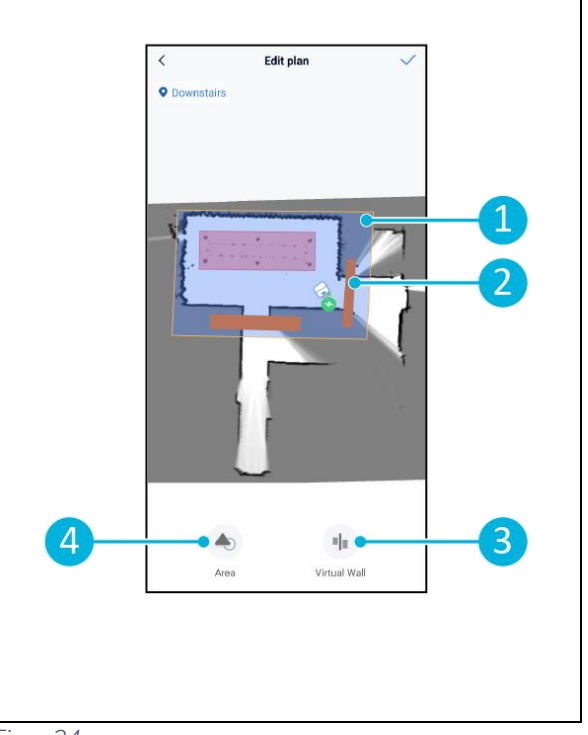

Figur 24

Planen gemmes i menuen "Opgavestyring" og kan startes individuelt.

#### 6.5.2 Oprettelse af en rengøringsplan manuelt

- 1. Vælg [Opgavestyring] i kortredigeringsmenuen.
- 2. Vælg [+] i "Opgavestyring".
- 3. Giv den nye plan et navn, og vælg [Path Draw].
- 4. Vælg "Næste".
- Opret en rute ved at tilføje "Waypoints".
   Co-botic<sup>™</sup> 45 vil rengøre området ved at bevæge sig fra waypoint til waypoint.
- 6. Opret, hvis nødvendigt, en virtuel væg (Figur 24, pos.2) og (Figur 24, pos. 3)

**Bemærk**: Co-botic 45 kan køre over en virtuel væg, men <u>ikke</u> rense den.

 Vælg [✓] for at generere og gemme planen.

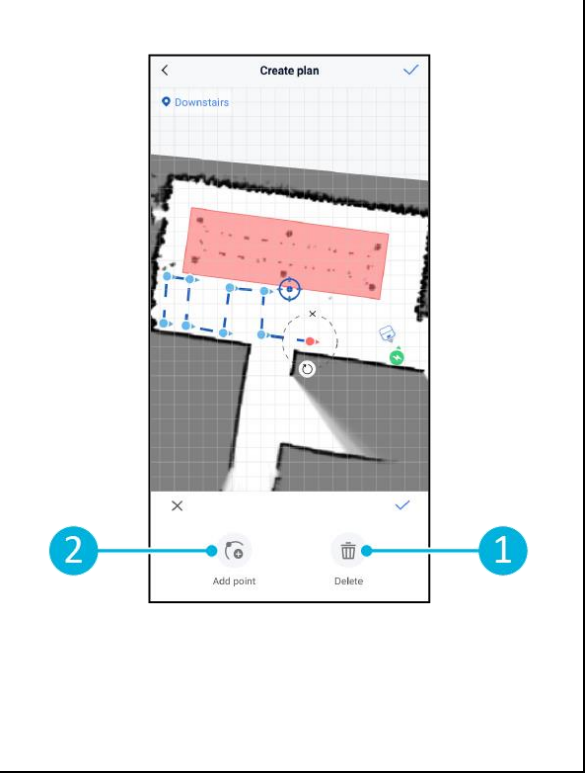

Figur 25

Planen gemmes i menuen "Opgavestyring" og kan startes individuelt.

## 6.6 Oprettelse af en rengøringsopgave

En opgave er en samling af planer, som co-botic™ 45 vil udføre i en bestemt rækkefølge. Oprettede opgaver gemmes i menuen "Tasks".

- 1. Vælg [Opgaver] i hovedmenuen i cobotic-appen.
- 2. Vælg [Ny opgave].
- Indtast opgavens detaljer (navn, udførelsestid, antal udførelser, tidsplan og rengøringstilstand).
- 4. Vælg [Næste].
- 5. Vælg det kort, hvor du ønsker at oprette opgaven (Figur 26, pos. 1).
- Tilføj planerne (Figur 26, pos. 4), som cobotic 45 vil inkludere i rengøringsopgaven, og hvor mange gange (Figur 26, pos. 1) planerne udføres.
- 7. Vælg [Kø-rækkefølge] (Figur 26, pos. 2) for at ændre den rækkefølge, planerne udføres i inden for opgaven.
- 8. Vælg [Udfør] (Figur 26, pos. 5), når opgaven er fuldt konfigureret.

 Image: constraint of the second second se

Figur 26

Appen vil nu bede dig om at starte opgaven med det samme. Vælg [Bekræft] for at starte opgaven nu eller [Annuller] for at starte opgaven på det valgte udførelsestidspunkt (se trin 3).

## 6.7 Start af en rengøringsopgave

Før du starter en rengøringsopgave (manuelt eller automatisk), skal du sørge for, at co-botic ™ 45 er klar over sin position i et rum, se kapitel 6.7.1.

Oprettede rengøringsopgaver vil starte på de valgte udførelsestidspunkter, se kapitel 6.6, trin 3. Opgaverne kan også startes manuelt via både co-botic-appen og displayet, se nedenfor.

For at starte en opgave manuelt via co-botic-appen:

- 1. Vælg [Opgaver] i hovedmenuen.
- 2. Find rengøringsopgaven på listen over opgaver, og vælg [Start].

For at starte en opgave manuelt via displayet:

- 1. Vælg [Rengøringsopgave] i hovedmenuen.
- 2. Find rengøringsopgaven på listen over opgaver, og vælg [Start nu].

#### 6.7.1 Lokalisering af position

Når du starter en rengøringsopgave, og co-botic 45 ikke er i sin startposition, skal du vælge lokaliseringsinitiering.

- 1. Sørg for, at co-botic 45 er på det kort, der er valgt i øjeblikket (Figur 21, pos. 4).
- 2. Vælg [Mere] i hovedmenuen i co-boticappen.
- 3. Vælg [Lokalisering påbegyndes] (Figur 27, pos. 1).
- 4. Vælg [Bekræft].

Co-botic 45 vil nu orientere sig i det valgte kort.

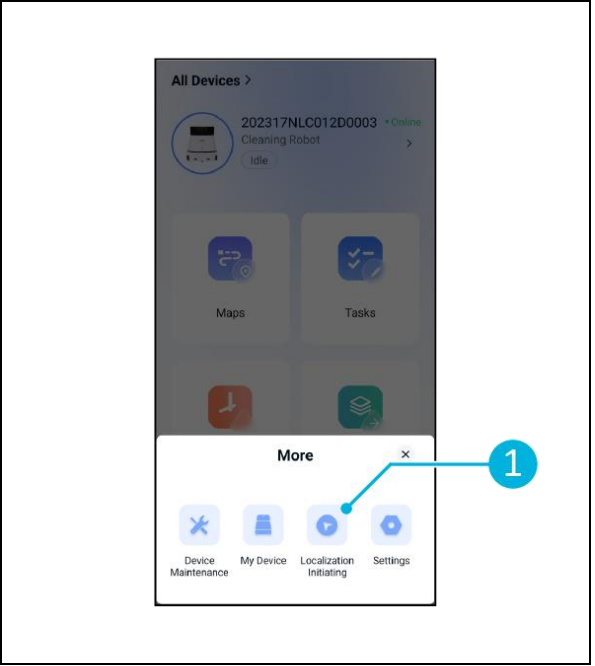

Figur 27

#### 6.8 Rengøring

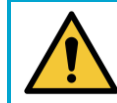

FORSIGTIG

Fjern batteriet, før du udfører nogen form for rengøring eller vedligeholdelse.

0

#### 6.8.1 Fjernelse af batteriet

- Lås låget til batterirummet op og åbn det (Figur 28, pos. 1) ved hjælp af den medfølgende nøgle.
- Sluk for co-botic<sup>™</sup> 45 ved at trykke på tænd/sluk-knappen (Figur 28, pos. 3).
- Mens du trykker på den gule skydelås (Figur 28, pos. 2), trækkes batteriet ud af rummet (Figur 29, pos. 4).
- 4. Luk og lås låget til batterirummet.

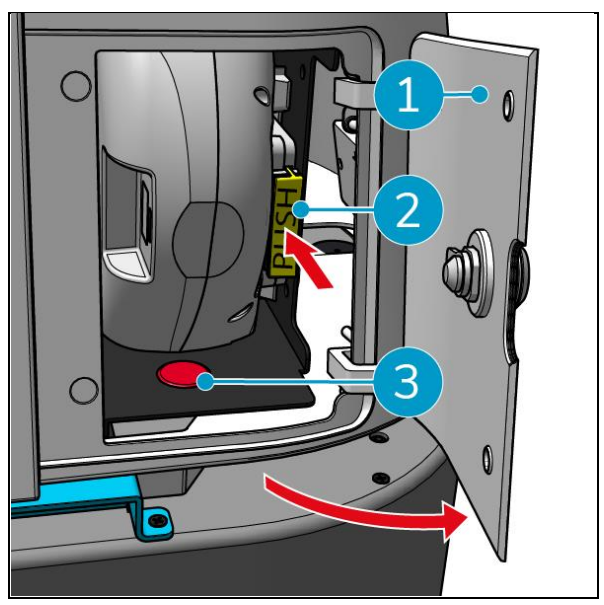

Figur 28

Sørg for, at batteriet oplades hver måned.

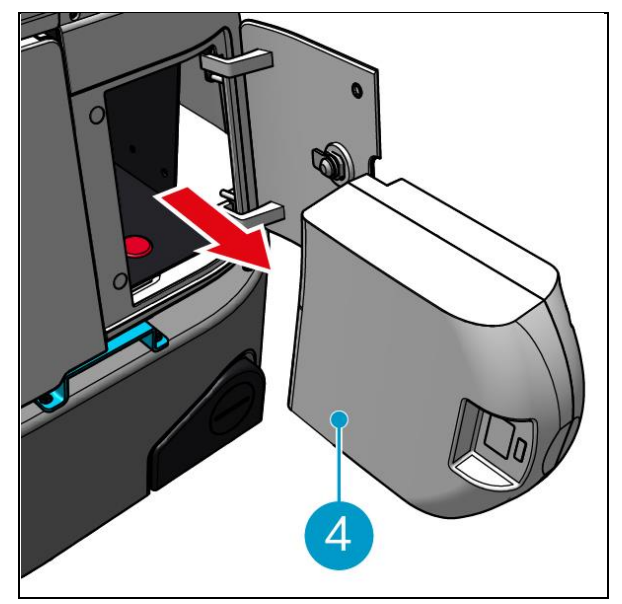

Figur 29

#### 6.8.2 Rengøring af opsamlingstank, flyder og filterpose

Rengør opsamlingstanken efter hver rengøring eller hver dag.

- Åbn forsigtigt låget til opsamlingstankens rum (Figur 30, pos. 3) på toppen af co-botic<sup>™</sup> 45.
- Vip håndtaget til opsamlingstanken (Figur 30, pos. 1) til lodret position, og fjern opsamlingstanken.

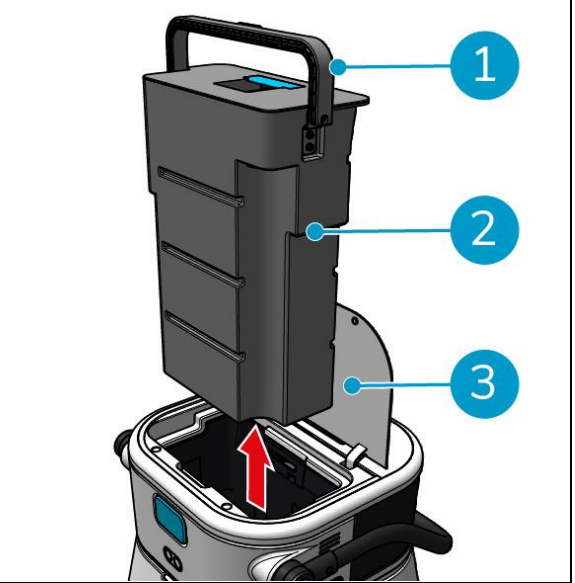

Figur 30

- 3. Fjern låget på opsamlingstanken (Figur 31, pos. 1).
- 4. Bortskaf snavset vand fra opsamlingstanken i et passende afløb.

For at rengøre opsamlingstanken grundigt:

- 5. Fyld tanken delvist med ferskvand, og hold den i lodret position.
- 6. Drej tanken gentagne gange, så du skyller alt skidt og snavs grundigt ud af tanken.
- 7. Skyl tanken med rent vand.
- 8. Rengør flyderen (Figur 31pos. 2), og kontroller, at den bevæger sig frit.

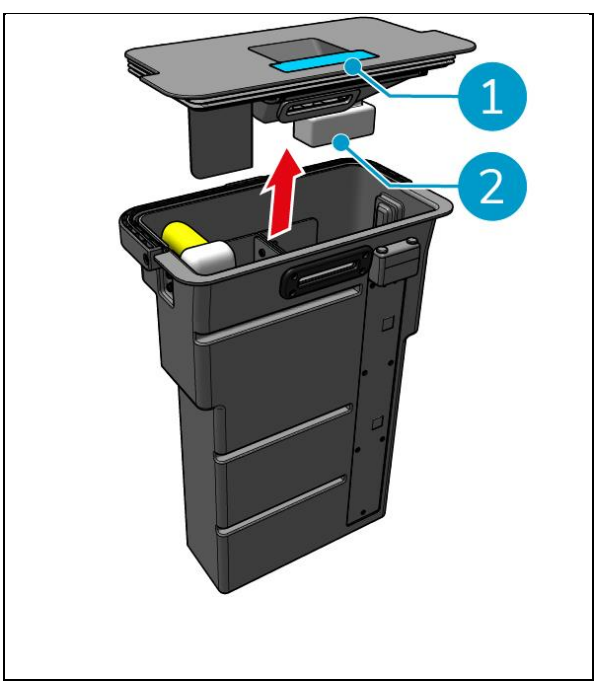

Figur 31

Gør følgende for at rengøre filterposen:

- 9. Løsn filterposens trækwire. (Figur 32, pos. 3).
- 10. Fjern filterposen.
- 11. Rens filterposen med rent vand, og tør den. (Alternativt kan du udskifte den med en ny).
- 12. Udskift filterposen.
- 13. Stram trækrebet.
- 14. Sæt låget til opsamlingstanken godt fast igen.
- 15. Udskift genindvindingstanken i modsat retning af pilen, se Figur 30.
- 16. Luk låget til opsamlingstankens rum.

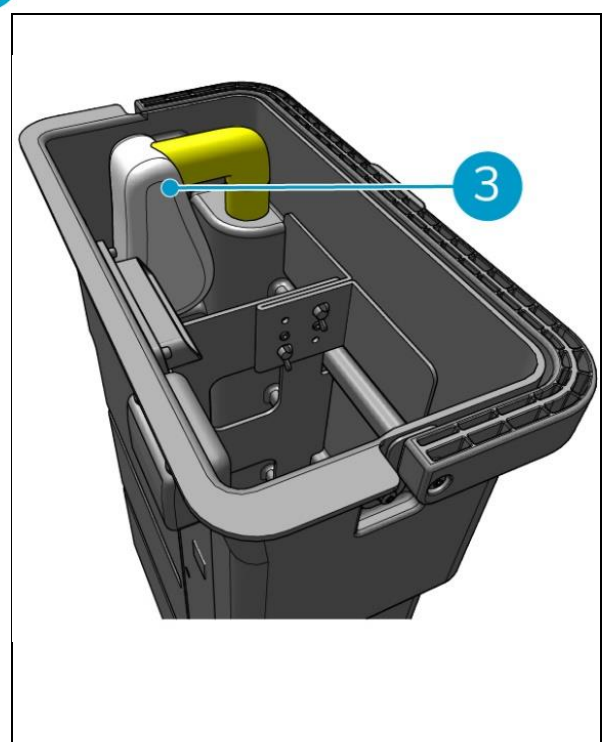

Figur 32

#### 6.8.3 Rengøring af rullebørste og gummiskraber blade

Rengør rullebørsten og gummiskraberen efter hver rengøring eller hver dag.

- Åbn låget til rummet til rullebørsten og gummiskraberen. (Figur 33, pos. 1).
- Træk rullebørsten og skraberholderen ud af rummet. (Figur 33, pos. 2), langs den øverste sideskinne.
- 3. Vend rullebørsten og skraberholderen om.
- 4. Tjek, om gummiskraberens knive (Figur 33, pos. 3) er rene og intakte.
- Rengør skraberbladene under ferskvand, og tør dem af med en ren, fugtig klud. Udskift dem om nødvendigt, se afsnit 0 for instruktioner til fjernelse.
- Kontroller, om rullebørsten (Figur 33, pos. 4) er ren og intakt.
- 7. Fjern hår og/eller rester af snavs fra både selve rullebørsten og fra rullebørstens kammer. Rengør børsten under ferskvand, eller udskift den om nødvendigt, se afsnit 7.6 for instruktioner til fjernelse.

Efter rengøring af rullebørsten og skraberbladene:

- 8. Vend rullebørsten og skraberholderen om.
- Udskift rullebørsten og skraberholderen (Figur 34, pos. 2) i rummet langs den øverste sideskinne.
- Luk låget til rummet til rullebørsten og gummiskraberen. (Figur 34, pos. 1).

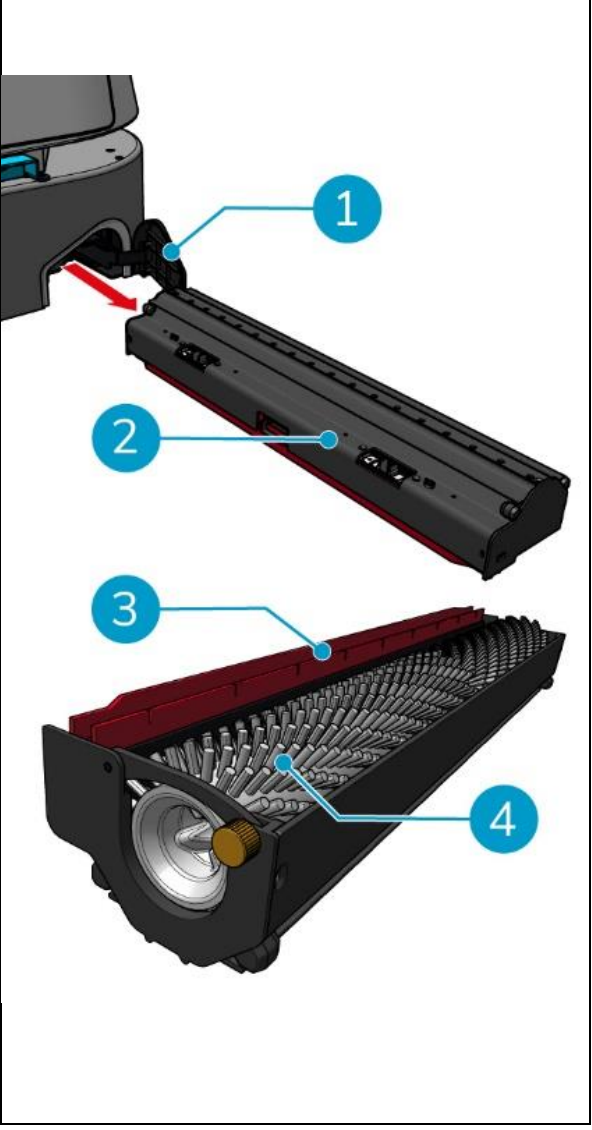

Figur 33

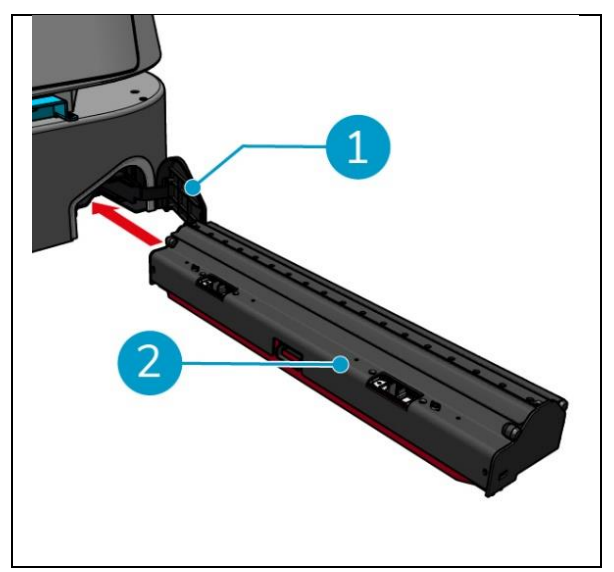

Figur 34

## 7 Vedligeholdelse

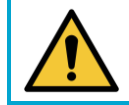

#### FORSIGTIG

Fjern batteriet, før du udfører nogen form for rengøring eller vedligeholdelse.

 $\bigcirc$ 

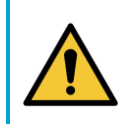

#### FORSIGTIG

Hold altid hoveddelen af co-botic<sup>™</sup> 45 i lodret position, når du tager rullebørsten og skraberholderen ud eller sætter den i.

## 7.1 Daglig vedligeholdelse

Følgende komponenter kræver daglig vedligeholdelse:

- Opsamlingstank, flyder og filterpose: daglig rengøring, se 6.8.2.
- Rullebørsten og gummiskraberen: daglig rengøringsopgave, se 6.8.3.

## 7.2 Ugentlig vedligeholdelse

| Komponent      | Handling                                                       |  |
|----------------|----------------------------------------------------------------|--|
| Rakel          | Kontrollér sugeåbningen mellem gummiskraberen og               |  |
|                | opsamlingstanken for fremmedlegemer som hår og/eller andre     |  |
|                | snavsrester. Sugeåbningen kan blive blokeret.                  |  |
| Opsamlingstank | Tjek, om bunden af opsamlingstanken er blevet snavset på trods |  |
|                | af, at den skylles hver dag.                                   |  |

## 7.3 Vedligeholdelse hver anden uge

| Komponent        | Handling                                         |
|------------------|--------------------------------------------------|
| 2D-laserradar    | Kontrollér 2D-laserradarens overflade for snavs. |
|                  |                                                  |
| Kamera med       | Tjek kameraet med struktureret lys for snavs.    |
| struktureret lys |                                                  |
| Berøringsfølsom  | Tjek den berøringsfølsomme skærm for snavs.      |
| skærm            |                                                  |

### 7.4 Månedlig vedligeholdelse

| Komponent           | Handling                                               |  |
|---------------------|--------------------------------------------------------|--|
| Rullebørste         | Kontrollér rullebørsten for slitage. Se afsnit 6.8.3.  |  |
|                     |                                                        |  |
| Snavset vandsugerør | Kontrollér, om røret til indsugning af snavset vand i  |  |
|                     | opsamlingstanken er blokeret af fremmedlegemer.        |  |
| Rengør vandtanken   | Kontroller, om filterskærmen mellem rentvandstanken og |  |
|                     | hoveddelen er blokeret af fremmedlegemer.              |  |

## 7.5 Udskiftning af gummiskraber

Skraberbladene har to identiske sider. Når en af siderne er slidt, kan skrabebladene drejes 180 grader én gang. Når begge sider er slidte, skal der monteres nye skrabeblade.

Følg de næste trin for at dreje eller udskifte gummiskraberbladene.

1. Fjern rullebørsten og skraberholderen som beskrevet i afsnit 6.8.3, trin 1 og trin 2.

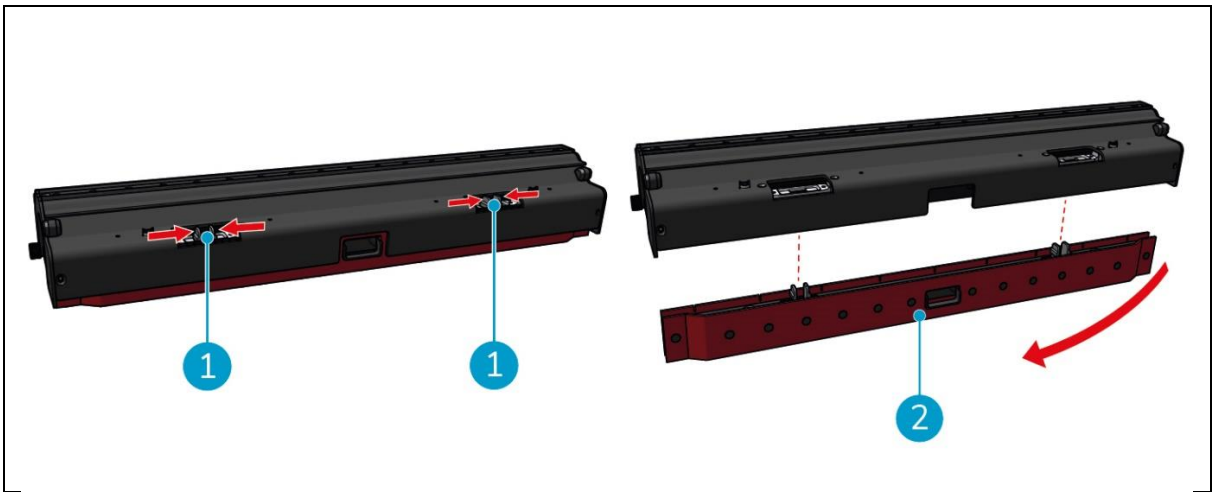

Figur 35

2. Tryk plastikstifterne indad, som vist i Figur 35, pos. 1. Holderen til gummiskraberbladene tages af.

Knopperne på skraberbladsholderen holder skraberbladene på plads.

3. Træk forsigtigt skraberbladene af holderen.

Nu kan du tjekke status for skraberbladene. Hvis den ene side er slidt, kan du vende bladet og bruge den anden side. Rengør gummiskraberbladene som beskrevet i afsnit 6.8.3. og saml dem igen. Hvis skraberbladene er slidte, skal du udskifte dem med et nyt sæt.

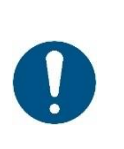

#### OBS

Et sæt gummiskraberblade består af et forreste og et bageste gummiskraberblad. Det bageste skrabeblad har et firkantet hul i midten. Sørg for at montere det bageste gummiskraberblad på bagsiden af gummiskraberbladsholderen.

- 4. Placer det forreste gummiskraberblad på holderen, juster hullerne på knopperne, og tryk gummiskraberbladet på plads. Kontrollér, at alle huller er stramme over tapperne. Gør det samme med det bageste gummiskraberblad. Sørg for, at det firkantede hul i det bageste gummiskraberblad flugter med det firkantede hul i holderen.
- 5. Ret skraberbladsholderen ind efter rullebørsten og skraberholderen, og skub forsigtigt skraberbladsholderen på plads. Du vil høre en kliklyd, der indikerer, at holderen er korrekt installeret.
- 6. Udskift rullebørsten og skrabeholderen i co-botic™ 45 som beskrevet i afsnit 6.8.3, trin 9 og trin 10.

## 7.6 Udskiftning af rullebørste

Hvis rullebørsten trænger til en grundig rengøring, kan du tage den ud af holderen til rullebørsten og gummiskraberen. Når rullebørsten er slidt, skal du udskifte den med en ny. I begge tilfælde skal du følge de næste trin.

1. Fjern rullebørsten og skraberholderen som beskrevet i afsnit 6.8.3, trin 1, trin 2 og trin 3.

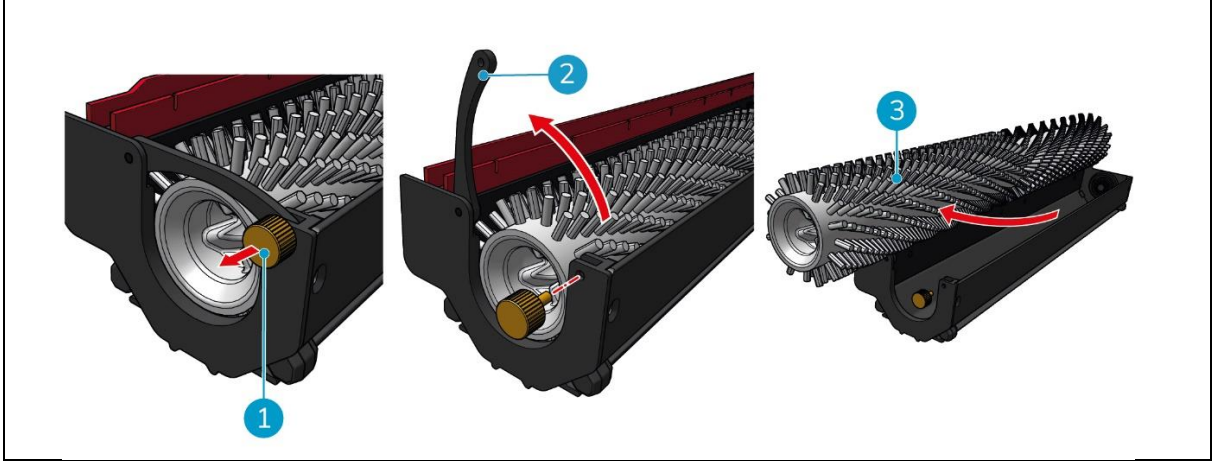

Figur 36

- 2. Fjern skruen (Figur 36, pos. 1) ved at dreje den mod uret, og åbn forsigtigt håndtaget (Figur 36, pos. 2).
- 3. Fjern rullebørsten (Figur 36, pos. 3) fra holderen for at rengøre den grundigt eller udskifte den med en ny.

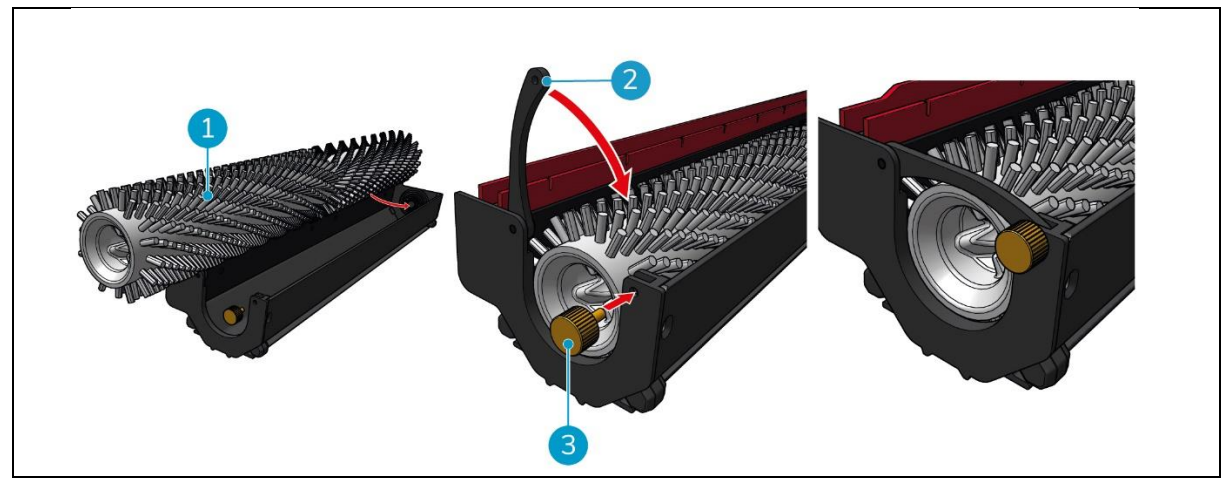

Figur 37

- 4. Udskift rullebørsten (Figur 37, pos. 1) i holderen. Sørg for, at børsten hviler korrekt i holderen!
- 5. Luk håndtaget (Figur 37, pos. 2) og spænd skruen (Figur 37, pos. 3) med uret.
- 6. Udskift rullebørsten og skraberholderen i co-botic™ 45 som beskrevet i afsnit 6.8.3, trin 8, trin 9 og trin 10.

## O

### 7.7 Anbefalet ekstra rengøring

Rengør co-botic™ 45 udvendigt hver uge med et ikke-slibende rengøringsmiddel uden opløsningsmidler eller en ren, fugtig klud.

## 7.8 Anbefal servicetid

Service skal udføres af en af vores servicepartnere. Det første service anbefales efter 800 timer. Det anbefales at planlægge et fuldt serviceeftersyn for hver 500 timer.

## 7.9 Tilbehør

co-botic 45 kan udstyres med forskellige skrabeblade til forskellige gulvoverflader. For mere information, kontakt venligst vores salgsafdeling eller den partner, der leverede co-botic 45.

## 8 Fejlfinding

Hvis der opstår problemer, når du bruger co-botic™ 45, bedes du læse dette kapitel først. Det består af to afsnit:

0

- Afsnit 8.1 der beskriver de mest almindelige problemer ved brug af co-botic 45.
- Afsnit 0 der beskriver fejlmeddelelserne på displayet på co-botic45.

### 8.1 Problemer

| Problem                          | Årsag                                                                       | Løsning                                                                                                    |
|----------------------------------|-----------------------------------------------------------------------------|----------------------------------------------------------------------------------------------------|
| Installation af app              | Kan ikke installeres                                                        | 1. Opdater mobiltelefonen.                                                                                                    |
|                                  |                                                                             | 2. Download appen.                                                                                                    |
|                                  | Undlader at logge ind og registrere                                         | Tjek mobiltelefonens<br>netværk.                                                                                                    |
| Co-botic offline                 | Co-botic er slukket, og/eller appen<br>er ikke forbundet til co-botic.      | <ol> <li>Kontroller, om co-<br/>botikeren er tændt.</li> </ol>                                                                           |
|                                  |                                                                             | <ol> <li>Tjek mobiltelefonens<br/>netværk.</li> </ol>                                                                                    |
|                                  |                                                                             | 3. Tjek netværket af co-<br>botic 45.                                                                                                    |
| Kan ikke<br>tænde/slukke for co- | Co-botic'ens effektniveau er lavt,<br>eller der er en fejl i strømsystemet. | <ol> <li>(Gen)oplad eller udskift<br/>batteriet.</li> </ol>                                                                              |
| botic'en                         |                                                                             | <ol> <li>Hvis dette ikke hjælper:<br/>kontakt kundeservice (se<br/>afsnit 8.3).</li> </ol>                                               |
| Unormale lyde                    | Børsten er viklet ind                                                       | Rengør børsten. Hvis<br>problemet fortsætter, skal<br>du kontakte kundeservice (se<br>afsnit 8.3).                                       |
|                                  | Skraberen er ikke installeret<br>korrekt                                    | Geninstaller<br>gummiskraberen. Hvis<br>problemet fortsætter, skal<br>du kontakte kundeservice (se<br>afsnit 8.3).                       |
| Kørselsfejl                      | Co-botisk laserradar og/eller<br>kamera med struktureret lys er<br>beskidte | Rengør sensorernes<br>overflader med en støvfri<br>klud. Hvis problemet<br>fortsætter, skal du kontakte<br>kundeservice (se afsnit 8.3). |
|                                  | Drivmotoren udløser beskyttelse<br>mod overtemperatur                       | Sæt opgaven på pause, og<br>vent på, at drivmotorens<br>temperatur falder til ro.                                                        |

| O                                          |                                                                                                    |
|--------------------------------------------|----------------------------------------------------------------------------------------------------|
| Co-botic skrider                           | Flyt co-botic'en til et sted<br>med færre vandpletter på<br>jorden.                                   |
| Rullebørste og gummiskraber<br>sænkes ikke | Genstart maskinen. Hvis<br>problemet fortsætter, skal<br>du kontakte kundeservice (se<br>afsnit 8.3). |
| Rullebørsten roterer ikke                  | Genstart maskinen. Hvis<br>problemet fortsætter, skal<br>du kontakte kundeservice (se<br>afsnit 8.3). |

| Prompt                                | Løsning                                                                                                    |
|---------------------------------------|----------------------------------------------------------------------------------------------------|
| 2D/3D-laserfejl                       | 1. Hvis prompten ikke vises ofte, påvirker den ikke normal drift og kan ignoreres.                                                                                  |
|                                       | <ol> <li>Hvis prompten vises ofte, kan det skyldes en for høj<br/>laserradartemperatur. Sluk for co-botic'en, og lad den stå<br/>stille i et stykke tid.</li> </ol> |
|                                       | <ol> <li>Hvis problemet fortsætter, skal du kontakte kundeservice<br/>(se afsnit 8.3).</li> </ol>                                                                   |
| Der trykkes på                        | For at nulstille co-botikeren skal du dreje nødstopknappen til                                                                                                    |
| nødstopknappen                        | højre.                                                                                                    |
| Kortlægning                           | Log ud og kortlæg igen.                                                                                                    |
| mislykkedes. Kortlæg                  |                                                                                                    |
| venligst igen                         |                                                                                                    |
| IMU-fejl                              | <ol> <li>Hvis prompten ikke vises ofte, påvirker den ikke normal drift<br/>og kan ignoreres.</li> </ol>                                                             |
|                                       | 2. Hvis prompten vises ofte, kan det skyldes en fejl i IMU-<br>drevet. Genstart co-botic'en.                                                                        |
| Utilstrækkelig strøm                  | Effektniveauet er lavere end tærsklen for lav effekt. Tag<br>batteriet ud for at genoplade det.                                                                     |
| Tjek venligst 2D-<br>laserradaren for | <ol> <li>Hvis prompten ikke vises ofte, påvirker den ikke normal drift<br/>og kan ignoreres.</li> </ol>                                                             |
| fremmedlegemer                        | <ol> <li>Hvis prompten vises ofte, kan det skyldes snavs på 2D-<br/>laserradarens overflade. Tør radaroverfladen af med en<br/>støvfri klud.</li> </ol>             |

### 8.2 Fejlproblemer

| $\mathbf{\overline{O}}$                                                                                                    |                                                            |                                                                                                    |  |  |
|----------------------------------------------------------------------------------------------------|------------------------------------------------------------|----------------------------------------------------------------------------------------------------|--|--|
| Tjek venligst kameraet<br>med struktureret lys                                                                                                    | 1.                                                         | Hvis prompten ikke vises ofte, påvirker den ikke normal drift<br>og kan ignoreres.                                                                                                    |  |  |
| for fremmedlegemer.                                                                                                    | 2.                                                         | Hvis prompten vises ofte, kan det skyldes snavs på<br>overfladen af kameraet med struktureret lys. Tør kameraets<br>overflade af med en støvfri klud.                                                                                                    |  |  |
| Tjek ultralydsradarens<br>overflade for                                                                                                    | 1.                                                         | Hvis prompten ikke vises ofte, påvirker den ikke normal drift<br>og kan ignoreres.                                                                                                    |  |  |
| fremmedlegemer.                                                                                                    | 2.                                                         | Hvis prompten vises ofte, kan det skyldes snavs på<br>ultralydsdrevets overflade. Rengør drevets overflade.                                                                                                    |  |  |
| Kontroller, om<br>luftindtaget er blokeret<br>af fremmedlegemer.                                                                                                    | 1.                                                         | Genvindingstankens flyder blokerer luftindtaget. Tøm det<br>snavsede vand ud, og sæt flyderen tilbage i sin oprindelige<br>position.                                                                                                    |  |  |
|                                                                                                    | 2.                                                         | Opsamlingstankens lange sugerør til snavset vand er<br>blokeret af fremmedlegemer. Fjern affaldet inde i røret.                                                                                                    |  |  |
|                                                                                                    | 3.                                                         | Indsugningsporten til snavset vand ved gummiskraberen er<br>blokeret af fremmedlegemer. Fjern affaldet inde i<br>indsugningsporten til snavset vand.                                                                                                    |  |  |
| Kontroller, om<br>rentvandstanken er                                                                                                    | 1.                                                         | Håndtagene til venstre og højre eller i bunden af<br>rentvandstanken er ikke spændt ordentligt fast. Geninstaller                                                                                                    |  |  |
| installeret korrekt.                                                                                                    |                                                            | tanken.                                                                                                    |  |  |
| installeret korrekt.                                                                                                    | 2.                                                         | tanken.<br>Kobbersøjlen i rentvandstanken og overfladen på de<br>modsatte nåle er snavsede. Fjern eventuelt snavs med en<br>klud.                                                                                                    |  |  |
| installeret korrekt.<br>Kontroller, om<br>drivmotoren er viklet<br>ind i fremmedlegemer                                                                                                    | 2.                                                         | tanken.<br>Kobbersøjlen i rentvandstanken og overfladen på de<br>modsatte nåle er snavsede. Fjern eventuelt snavs med en<br>klud.<br>Dette skyldes en overbelastning af drivmotoren eller en<br>pludselig opbremsning. Lad motoren stå stille, og vent på,<br>at den er klar til brug igen.                                                                                                    |  |  |
| installeret korrekt.<br>Kontroller, om<br>drivmotoren er viklet<br>ind i fremmedlegemer<br>(hvilket resulterer i en<br>for høj<br>drivbusspænding).                                                                                                    | 2.                                                         | tanken.<br>Kobbersøjlen i rentvandstanken og overfladen på de<br>modsatte nåle er snavsede. Fjern eventuelt snavs med en<br>klud.<br>Dette skyldes en overbelastning af drivmotoren eller en<br>pludselig opbremsning. Lad motoren stå stille, og vent på,<br>at den er klar til brug igen.<br>Drivmotoren er viklet ind i fremmedlegemer som f.eks. hår.<br>Rengør motoren.                                                                                                    |  |  |
| installeret korrekt.<br>Kontroller, om<br>drivmotoren er viklet<br>ind i fremmedlegemer<br>(hvilket resulterer i en<br>for høj<br>drivbusspænding).<br>Kontroller, om<br>drivmotoren er viklet                                                                      | 2.<br>1.<br>2.                                             | tanken.<br>Kobbersøjlen i rentvandstanken og overfladen på de<br>modsatte nåle er snavsede. Fjern eventuelt snavs med en<br>klud.<br>Dette skyldes en overbelastning af drivmotoren eller en<br>pludselig opbremsning. Lad motoren stå stille, og vent på,<br>at den er klar til brug igen.<br>Drivmotoren er viklet ind i fremmedlegemer som f.eks. hår.<br>Rengør motoren.<br>Drivmotoren er overophedet. Sluk for den, og lad den stå<br>stille et stykke tid.                                                                                  |  |  |
| installeret korrekt.<br>Kontroller, om<br>drivmotoren er viklet<br>ind i fremmedlegemer<br>(hvilket resulterer i en<br>for høj<br>drivbusspænding).<br>Kontroller, om<br>drivmotoren er viklet<br>ind i fremmedlegemer<br>(hvilket resulterer i<br>overtemperatur). | <ol> <li>2.</li> <li>1.</li> <li>2.</li> <li>2.</li> </ol> | tanken.<br>Kobbersøjlen i rentvandstanken og overfladen på de<br>modsatte nåle er snavsede. Fjern eventuelt snavs med en<br>klud.<br>Dette skyldes en overbelastning af drivmotoren eller en<br>pludselig opbremsning. Lad motoren stå stille, og vent på,<br>at den er klar til brug igen.<br>Drivmotoren er viklet ind i fremmedlegemer som f.eks. hår.<br>Rengør motoren.<br>Drivmotoren er overophedet. Sluk for den, og lad den stå<br>stille et stykke tid.<br>Drivmotoren er viklet ind i fremmedlegemer som f.eks. hår.<br>Rengør motoren. |  |  |

|                                                                                                    | $\odot$                                                                                                    |
|----------------------------------------------------------------------------------------------------|----------------------------------------------------------------------------------------------------|
| Kontroller, om<br>genindvindingstanken                                                                                             | 1. Genvindingstanken er ikke installeret korrekt. Fjern og geninstaller tanken.                                                                                        |
| er installeret korrekt.                                                                                                    | <ol> <li>Hvis der er fremmedlegemer på genindvindingstankens<br/>elastiske nål eller kobbersøjlen på den modsatte side, skal<br/>du fjerne det med en klud.</li> </ol> |
| Mængden af snavset<br>vand er for høj. Udled<br>det venligst i tide                                                                | Mængden af snavset vand har nået grænseniveauet. Fjern<br>opsamlingstanken for at tømme det snavsede vand ud.                                                          |
| Mængden af vand er<br>for lav. Fyld vand på i<br>tide                                                                              | Fjern rentvandstanken, og fyld vand på til mindst midten af<br>tanken.                                                                                                 |
| Der er for mange<br>forhindringer i<br>nærheden. Flyt venligst<br>co-botic'en til et sikkert<br>område.                            | Co-botikeren er fanget. Fjern de omkringliggende forhindringer,<br>eller flyt co-botic'en til et andet sted.                                                           |
| Der er opstået en<br>kommunikationsfejl.<br>Genstart venligst<br>enheden                                                           | Der er opstået en softwarefejl. Genstart co-botic 45.                                                                                                    |
| Der er en fejl i<br>strømtilslutningen.<br>Kontroller, om batteriet<br>er sat korrekt i, eller<br>om der er tændt for<br>strømmen. | Batteriet er ikke installeret korrekt. Sæt det ordentligt i igen.                                                                                                    |
| Der er opstået en fejl i<br>det globale<br>planlægningsmodul.<br>Genstart venligst<br>enheden                                      | Der er opstået en softwarefejl. Genstart co-botic'en.                                                                                                    |
| Der er opstået en<br>løftefejl. Stop arbejdet,<br>og vent på<br>selvgendannelse                                                    | Løftemotoren fungerer ikke korrekt. Stop arbejdet, og vent, til<br>prompten forsvinder.                                                                                |
| Der er opstået en fejl i<br>det lokale<br>planlægningsmodul.<br>Genstart venligst<br>enheden                                       | Der er opstået en softwarefejl. Genstart co-botic'en.                                                                                                    |
| Der er en fejl i<br>kortlægningssystemet.                                                                                          | Der er opstået en softwarefejl. Genstart co-botic'en.                                                                                                    |

| Genstart venligst<br>enheden                                                  |                                                                                                    |
|-------------------------------------------------------------------------------|----------------------------------------------------------------------------------------------------|
|                                                                               |                                                                                                    |
| Der er opstået en fejl i<br>positioneringssystemet.<br>Start venligst enheden | Der er opstået en softwarefejl. Genstart co-botic'en.                                                              |
| Fejl i ultralydsbølger                                                        | 1. Hvis prompten ikke vises ofte, påvirker den ikke normal drift og kan ignoreres.                                 |
|                                                                               | <ol> <li>Hvis prompten vises ofte, kan det skyldes en fejl i<br/>ultralydsdrevet. Genstart co-botic'en.</li> </ol> |

## 8.3 Rapporter et problem via i-link®

- 1. Scan QR-koden på enheden med en telefon eller tablet. I-link QR-destinationssiden åbnes.
- 2. Klik på "Rapporter et problem", og rapporter problemet.

# 9 Nedlukning og bortskaffelse

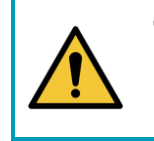

### OBS

Det er co-botic™ 45-ejerens ansvar at bortskaffe produktet på en ansvarlig måde.

Efter endt levetid indeholder co-botic 45 stadig værdifulde ressourcer og skal bortskaffes i henhold til de lokale love og regler for genbrug af elektrisk udstyr.

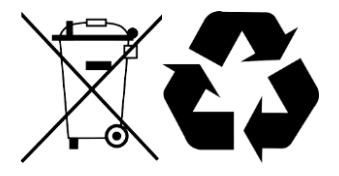

#### Før bortskaffelse:

1. Fjern batteriet til separat bortskaffelse, se afsnit 6.8.1.

#### TIP:

Alternativt kan du beholde batteriet eller batterierne til brug i et andet stykke i-team-udstyr.

- 2. Fjern alle løse dele som børster, tanke og gummiskraber.
- 3. Bortskaf alle genstande i henhold til lokale love og bestemmelser.

## $\odot$

## 10 Vedhæftede filer

10.1 CE-certifikat

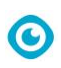

## 10.2 Specifikationer

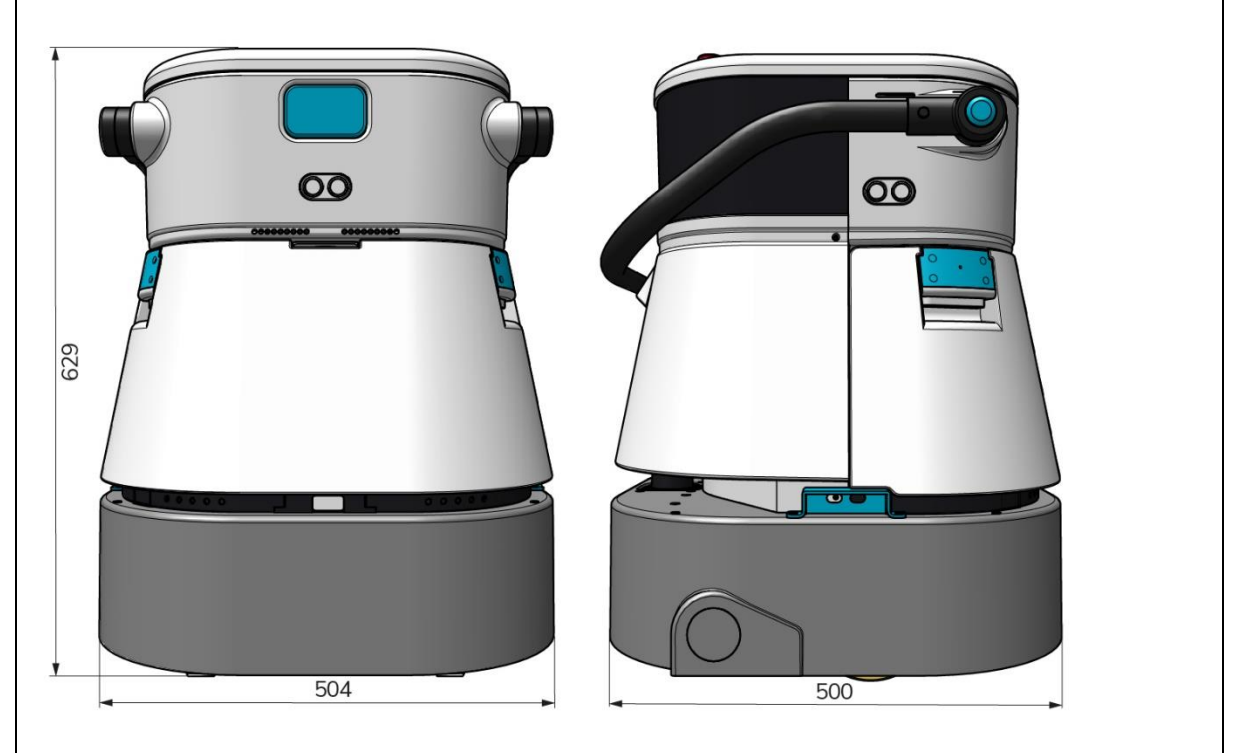

Figur 38

| Rulleskrubbe/tørretumbler ~ 1500 - 2500 |
|-----------------------------------------|
| m²                                      |
| (Enkelt driftscyklus)                   |
| 2-6 kg                                  |
| 10 L                                    |
| 10 L                                    |
| ~ 2 - 3 timer (1x i-power 20)           |
| ~ 2 timer (i-charge 9c)                 |
| 3D LiDAR (x1)                           |
| 2D LiDAR (x1)                           |
| Sensor til detektering af klipper (x1)  |
| Ultralydssensorer (x4)                  |
| 7 tommer                                |
| 0,8 m/s (justerbar)                     |
| 68/72/75 dB(A)                          |
| 35 kg                                   |
| 500 x 504 x 629 mm                      |
| 300 - 900 OMDREJNINGER PR. MINUT        |
| Fjernbetjening                          |
| Automatisk ruteplanlægger               |
| Co-botic management dashboard           |
| Rengøringsrapporter, der kan downloades |
| (pdf-fil)                               |
| Modulært design på alle dele            |
|                                         |

## 10.3 Historien om i

Det handler ikke kun om rengøringsmaskiner.

Det handler om menneskers og planetens velbefindende.

Vi er begejstrede for rengøring, begejstrede for bæredygtighed og helhjertet dedikerede til at blive ved med at innovere.

Vi mener, at effektiv rengøring er mere end blot fjernelse af snavs. Det betyder at sikre menneskers sundhed og sikkerhed, samtidig med at jobbet gøres lettere, enklere, mere effektivt og endda sjovt. Det betyder ensartede resultater over hele verden, samtidig med at vi beskytter verden. Og det betyder at skabe partnerskaber for at øge vores globale styrke til bedre rengøring. Når alt kommer til alt, kræver det et team. **i-holdet**.

#### Lavet blå

Ved at bruge vores produkter kan dine partnere, kunder og brugere sænke vandfodaftrykket og samtidig bidrage positivt til tilgængeligheden af vand i verden. Til dette formål samarbejder vi med

Made Blue. Hver dag en co-botic<sup>™</sup> 45 er tændt, sikrer Made Blue samtidig, at en anden person på planeten får adgang til rent vand. For hver liter, som co-botic<sup>™</sup> 45 bruger under drift, spejler i-team og Made Blue rent drikkevand i et udviklingsland. Planeten er et smukt sted med over 7 milliarder mennesker. Mennesker har brug for vand for at leve, trække vejret og nyde deres liv. På verdensplan lider 2,7 milliarder mennesker af mangel på drikkevand. For 780 millioner mennesker er denne situation permanent, og hvert år dør 3,5 millioner mennesker på grund af dette. Det er derfor, Made Blue investerer i projekter i udviklingslandene. Vi er en stolt partner af Made Blue. Made Blue spejler det vand, der bruges af i-team til at skabe rent vand i udviklingslandene. 1 liter for 1 liter.

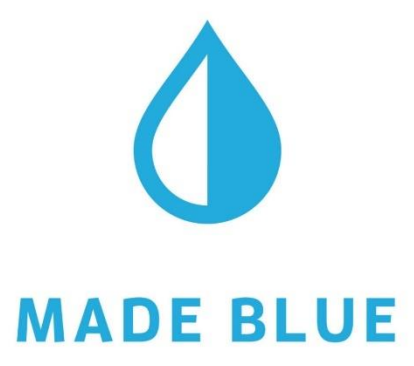

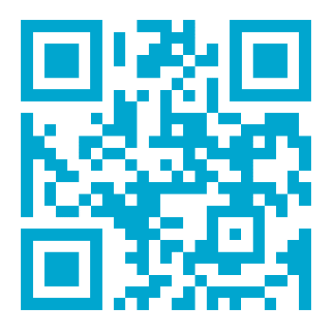

Adgang til rent vand for alle.

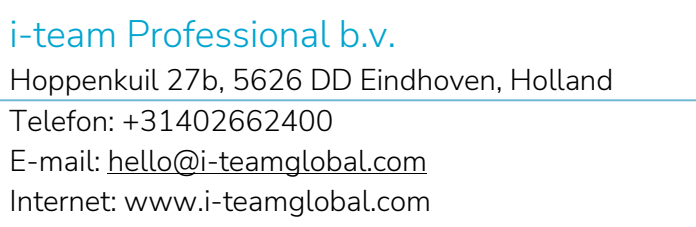

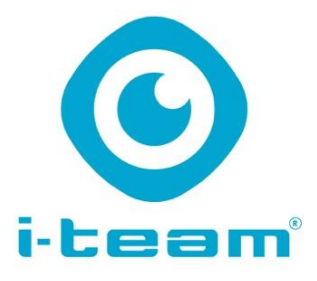